Takara Bio USA, Inc.

# ICELL8® Single-Cell User Manual for 3' Differential Expression

Cat. Nos. 640005, 640143 (072619)

Takara Bio USA, Inc. 1290 Terra Bella Avenue, Mountain View, CA 94043, USA U.S. Technical Support: <u>technical\_support@takarabio.com</u>

| Tal  | ble of Contents                                                         |    |
|------|-------------------------------------------------------------------------|----|
| I.   | Safety                                                                  | 4  |
| II.  | Introduction                                                            | 4  |
| III. | List of Components                                                      | 5  |
| IV.  | Additional Materials Required                                           | 5  |
| V.   | General Considerations                                                  |    |
| А    | . Workflow Diagram                                                      |    |
| В    | Protocol Notes                                                          | 9  |
| VI.  | Procedure                                                               |    |
| А    | Protocol: Stain cells with Hoechst 33342 and Propidium Iodide           | 12 |
| В    | Protocol: Dilute cells                                                  | 13 |
| С    | Protocol: Image cells                                                   |    |
| D    | Protocol: Analyze nanowells with CellSelect Software                    | 23 |
| E.   | . Protocol: Anneal UMIs and nanowell barcodes                           |    |
| F.   | . Protocol: Synthesize first and second strands with template switching |    |
| G    | a. Protocol: Collect DNA                                                |    |
| Н    | I. Protocol: Concentrate cDNA products                                  |    |
| I.   | Protocol: Amplify full-length cDNA                                      | 40 |
| J.   | Protocol: Purify the full-length ds cDNA                                | 41 |
| K    | Protocol: Quantify the full-length ds cDNA                              |    |
| L.   | . Protocol: Prepare sequencing library with Nextera XT (Illumina)       |    |
| Μ    | 1. Protocol: Purify sequencing library and size select                  | 44 |
| Ν    | I. Protocol: Assess sequencing library quality and quantity             |    |

# **Table of Figures**

| Figure 1. Single-cell workflow diagram                                                          | 8  |
|-------------------------------------------------------------------------------------------------|----|
| Figure 2. ICELL8 3' DE Chip Packaging                                                           | 9  |
| Figure 3. Preprinted Chip                                                                       | 9  |
| Figure 4. Adding deionized water to the reservoir                                               | 10 |
| Figure 5. MSND Stage Module                                                                     | 11 |
| Figure 6. 384-well source plate in the Plate Nest                                               | 11 |
| Figure 7. Chip seated in the Dispensing Platform                                                | 11 |
| Figure 8. Chip Holder. The engraved chip number can be seen through the center opening          | 13 |
| Figure 9. Add cells and other reagents to the colored source wells.                             | 16 |
| Figure 10. Click the [Dispense cells] button                                                    | 17 |
| Figure 11. Blot with blotting paper and blotter                                                 | 17 |
| Figure 12. TE Sealing Film (white background) and Optical Imaging Film (transparent background) | 17 |

| Figure 13. Seal the blotted chip with a Film Applicator                                                             |    |
|----------------------------------------------------------------------------------------------------|----|
| Figure 14. Centrifuge Chip Spinner                                                                                  | 18 |
| Figure 15. Scanning barcode                                                                                         | 19 |
| Figure 16. Seat chip on the microscope holding platform                                                             | 19 |
| Figure 17. Stage Position Window                                                                                    | 20 |
| Figure 18. Adjust camera depth and contrast                                                                         | 20 |
| Figure 19. Adjust focus on single cells                                                                             | 21 |
| Figure 20. Brightly lit nanowells containing the fiducial mix in the first Multi-well Image of the chip from "Pos0" | 21 |
| Figure 21. Brightly lit nanowells containing the fiducial mix at the last Multi-well Image from "Pos143"            | 22 |
| Figure 22. Enter Chip ID                                                                                            | 23 |
| Figure 23. Add Chip Description                                                                                     | 23 |
| Figure 24. Load Settings                                                                                            | 23 |
| Figure 25. Define Fiducials                                                                                         | 24 |
| Figure 26. Inspect and Adjust Fiducials                                                                             | 25 |
| Figure 27. Image Viewer Toolbar                                                                                     | 25 |
| Figure 28. Load the barcode file for preprinted chip.                                                               |    |
| Figure 29. Select the barcode file for preprinted chip                                                              | 26 |
| Figure 30. The software finds cells based on the parameters defined in "Settings"                                   | 27 |
| Figure 31. After reading the image stack.                                                                           |    |
| Figure 32. Changing Sample Names                                                                                    | 29 |
| Figure 33. "Candidate" column is sorted to consolidate all selected nanowells to the top of the table               | 30 |
| Figure 34. Arrangement of windows on the CellSelect screen                                                          | 31 |
| Figure 35. Save filter file by down selecting nanowells.                                                            | 32 |
| Figure 36. The Chip Cycler is equipped with a Chip Adapter and an Insulation Foam.                                  |    |
| Figure 37. Place the chip on a cold block on ice                                                                    | 34 |
| Figure 38. Aliquot 50 µl of RT Reaction Mix to the colored source wells                                             | 35 |
| Figure 39. Load the PredispensedFilter.CSV file into the MSND Software.                                             |    |
| Figure 40. Attach the Collection Tube to a Collection Fixture                                                       |    |
| Figure 41. Carefully peel off the TE Sealing Film. Start from one corner and apply even pressure to pull            |    |
| Figure 42. Place chip into Collection Module                                                                        |    |
| Figure 43. Secure with Collection Film.                                                                             |    |
| Figure 44. Remove the Collection Tube that has the eluent.                                                          | 38 |
| Figure 45. A typical Bioanalyzer trace of the purified full-length ds cDNA                                          | 42 |
| Figure 46. A typical Bioanalyzer trace of the purified Nextera XT library.                                          | 45 |

# **Table of Tables**

| Table I. Preparation of Second Diluent 2X Master Mix                                  | 14 |
|---------------------------------------------------------------------------------------|----|
| Table II. Positive Control Mix                                                        | 14 |
| Table III. Negative Control Mix                                                       | 14 |
| Table IV. Stained cell suspension.                                                    |    |
| Table V. Thermal cycling program for UMIs and nanowell barcodes annealing in the chip |    |
| Table VI. Recipe for RT Reaction Mix                                                  |    |
| Table VII. Thermal cycling program for first and second strand syntheses.             |    |
| Table VIII. Reaction mix for the Exonuclease I reaction.                              |    |
| Table IX. Thermal cycling program for the Exonuclease I reaction                      |    |
|                                                                                       |    |

| Table X. Reaction mix for amplifying full-length cDNA                           | 40 |
|---------------------------------------------------------------------------------|----|
| Table XI. Thermal cycling program for full-length cDNA amplification.           | 40 |
| Table XII. Nextera XT tagmentation reaction mix                                 | 43 |
| Table XIII. Thermal cycling program for tagmentation.                           | 43 |
| Table XIV. Reagent components for the Nextera XT library amplification reaction | 43 |
| Table XV. Thermal cycling program to amplify the Nextera XT library.            | 44 |

# I. Safety

Refer to safety sections in the operator/user manuals for all equipment used in this protocol.

| Symbol | Description                                                                                                    |
|--------|----------------------------------------------------------------------------------------------------|
|        | <b>WARNING:</b> Perform all experimental procedures in sterile environments with the proper<br>Personal Protective Equipment (PPE). Use designated UV hoods with proper ventilation<br>for manipulating cells and setting up molecular biology reactions. Decontaminate gloves<br>with D-RNase decontamination solution, water, and ethanol. Change gloves routinely. |
|        | <b>WARNING:</b> Use of the ICELL8 3' DE Chip with the instruments in this protocol may cause exposure to toxic or biohazardous chemicals thereby presenting a hazard. Always wear appropriate personal protective equipment (PPE), which should at a minimum include gloves, eye protection, and lab coat, when operating the instruments.                            |
|        | Note and heed all warning labels on the instruments used in this protocol.                                                                                                    |

# II. Introduction

# Welcome to the ICELL8 Single-Cell Protocol

The ICELL8 Single-Cell System has been engineered to dramatically increase the pace of biological discovery.

With unparalleled cell isolation, cell selection, and sample throughput, you now have control of your single cell analysis, getting the results you need to further your research.

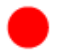

**Power**—Isolate thousands of cells of any size and process multiple chips per day.

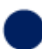

**Control**—Selectively choose which cells to process using image analysis software.

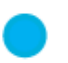

**Insight**—Process up to 8 samples per chip, experimental flexibility for greater biological insight.

This document explains in detail all of the samples, equipment, and procedural steps used in the Single-Cell Analysis system.

## III. List of Components

The ICELL8 single-cell for 3' DE workflow consists of the ICELL8 3' DE for UMI Reagent Kit (Cat. No. 640005), the ICELL8 3' DE Chip (Cat. No. 640143), the ICELL8 Loading Kit (Cat. No. 640109), and the ICELL8 Collection Kit (Cat. No. 640048). Each must be purchased separately:

| CELL8 3' DE for UMI Reagent Kit (Cat. No. 640005, store at 20°C) |           |        |  |  |  |
|------------------------------------------------------------------|-----------|--------|--|--|--|
|                                                                  | Cap color | Volume |  |  |  |
| ICELL8 Fiducial Mix                                              | White     | 60 µl  |  |  |  |
| ICELL8 RT E50LIGO                                                | Yellow    | 8 µl   |  |  |  |
| ICELL8 Amp Primer                                                | Green     | 5 µl   |  |  |  |
| ICELL8 Nextera® Primer P5                                        | Aqua      | 10 µl  |  |  |  |
| Second Diluent (100X)                                            | Orange    | 24 µl  |  |  |  |

#### ICELL8 3' DE Chip (Cat. No. 640143, store at room temperature)

#### ICELL8 Loading Kit (Cat. No. 640109, store at room temperature)

| Component            | Quantity per kit |
|----------------------|------------------|
| Blotting Paper       | 3                |
| Optical Imaging Film | 1                |
| TE Sealing Film      | 1                |

#### ICELL8 Collection Kit (Cat. No. 640048, store at room temperature)

| Component          | Quantity per kit |
|--------------------|------------------|
| Collection Fixture | 1                |
| Collection Tube    | 2                |
| Collection Film    | 1                |

This protocol requires use of an ICELL8 Single-Cell System (Cat. No. 640000). Details on the components included in this product is available for download at takarabio.com.

## **IV.** Additional Materials Required

The following reagents and materials are required but not supplied with the ICELL8 single-cell for 3' DE workflow products or the ICELL8 Single-Cell System:

- Personal protective equipment (PPE; e.g., powder-free gloves, safety glasses, lab coat, sleeve protector)
- Nuclease-decontamination solution
- Centrifuges and rotors for conical tubes and plates (e.g., Eppendorf 5810R with swinging plate buckets, ≥2,600g, room temp and 4°C operation; Kubota 3740 with rotor SF-240 for cell prep)
- MSND 384-well Plates and Seals, 20 pack (Takara Bio, Cat. No. 640018, 640037, or 640192)
- Conical tubes: 15 ml and 50 ml
- Nuclease-free: 0.2-ml PCR tubes and nonstick 1.5-ml microcentrifuge tubes
- Single-channel pipettes: 10 µl, 20 µl, 200 µl, and 1,000 µl
- Filter pipette tips: 2 µl, 20 µl, 200 µl, and 1,000 µl
- Serological pipettes and controller
- Two pairs of tweezers for handling chips during imaging
- Minicentrifuges for 1.5-ml tubes and 0.2-ml tubes or strips
- Magnetic separator (e.g., Magnetic Separator PCR Strip, Takara Bio, Cat. No. 635011)
- Vortex mixer
- Exhaust hood system with UV

#### For ICELL8 Single-Cell System general operation:

- Deionized water (for water reservoir and humidifier)
- Freshly mixed 0.2% sodium hypochlorite solution
- Nuclease-free water

#### For staining and dispensing cells:

- 1X PBS (no Ca<sup>2+</sup>, Mg<sup>2+</sup>, phenol red, or serum, pH 7.4; Thermo Fisher Scientific, Cat. No. 10010-023)
- ReadyProbes Cell Viability Imaging Kit, Blue/Red (contains Hoechst 33342 and propidium iodide; Thermo Fisher Scientific, Cat. No. R37610)
- Murine RNase Inhibitor (40,000 U/ml; New England BioLabs, Cat. No. M0314L)
- Molecular-biology-grade/PCR-grade/nuclease-free water

#### For RT and amplification product purification:

- dNTP (New England BioLabs, Cat. No. N0447S or N0447L)
- Maxima H Minus RT (200 U/µl) with 5X RT buffer (Thermo Fisher Scientific, Cat. No. EP0753)
- DNA Clean & Concentrator-5 (Zymo Research, Cat. No. D4004)

#### For exonuclease treatment:

• Exonuclease I with 10X Reaction Buffer (New England BioLabs, Cat. No. M0293L)

#### For cDNA amplification:

- Qubit dsDNA HS Assay Kit (100 assays; Thermo Fisher Scientific, Cat. No. Q32851)
- Qubit Fluorometer (Thermo Fisher Scientific)
- Advantage® 2 PCR Kit (Takara Bio, Cat. No. 639206)
- Molecular-biology-grade/PCR-grade/nuclease-free water

#### For cDNA and sequencing library purification:

- Agilent 2100 Bioanalyzer: High Sensitivity DNA Kit (Agilent, Cat. No. 5067-4626)
- Agencourt AMPure XP PCR purification system (5 ml; Beckman Coulter, Cat. No. A63880)

## NOTES:

- Agencourt AMPure XP beads need to come to room temperature before the container is opened. Therefore, we strongly recommend aliquoting the beads into 1.5-ml tubes upon receipt, and then refrigerating the aliquots. Individual tubes can be removed for each experiment, allowing them to come to room temperature more quickly (~30 min). This aliquoting process is also essential for minimizing the chances of bead contamination.
- Immediately prior to use, vortex the beads until they are well dispersed. The color of the liquid should appear homogeneous. Confirm that there is no remaining pellet of beads at the bottom of the tube. Mix well to disperse before adding the beads to your reactions. The beads are viscous, so pipette them slowly.
- 100% ethanol: prepared fresh from anhydrous ethanol for each experiment
- LightCycler 480 or similar for KAPA Quant
- LightCycler 480 multiwell plate and seal for KAPAQuant
- KAPA Library Quantification Kit (for Illumina® platforms; KAPA Biosystems, Cat. No. KK4854)

#### For sequencing library preparation:

- Nextera XT DNA Library Preparation Kit (24 samples; Illumina, Cat. No. FC-131-1024)
- Nextera XT Index Kit (24 indexes, 96 samples; Illumina, Cat. No. FC-131-1001)
- Thermal cycler with block for 0.2-ml tubes

#### For cell counting:

• Recommended: MOXI Z Mini Automated Cell Counter Kit (ORFLO, Cat. No. MXZ001) with MOXI Z Cell Count Cassettes, Type M (25 pack; ORFLO, Cat. No. MXC001) or MOXI Z Cell Count Cassettes, Type S (25 pack; ORFLO, Cat. No. MXC002)

#### **NOTES:**

- Alternatively, you may use any preferred cell counter with demonstrated, accurate cell counting.
- Refer to a MOXI Z user manual for guidance in selecting an appropriate cassette size for the cells being analyzed.

# V. General Considerations

## A. Workflow Diagram

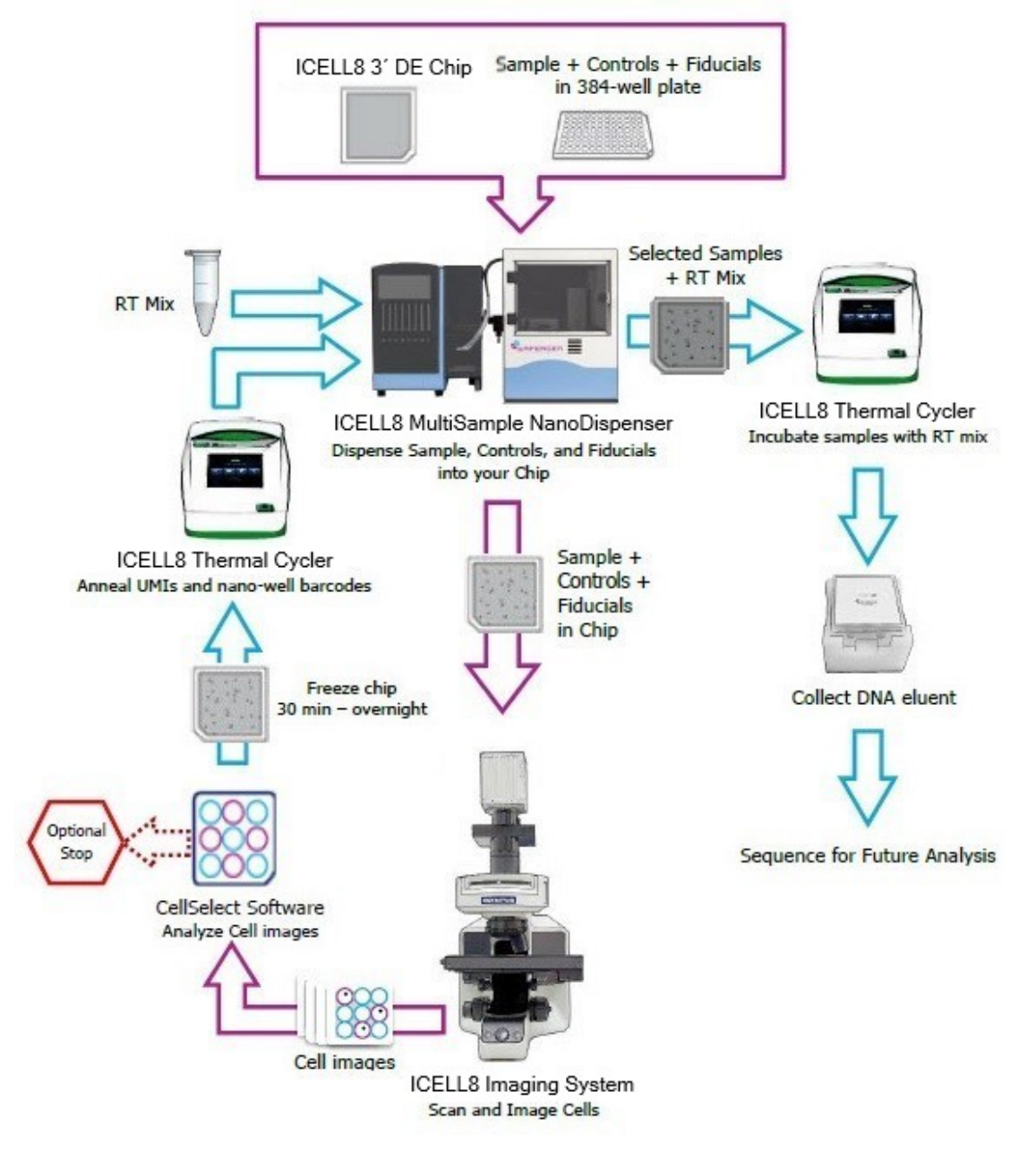

Figure 1. Single-cell workflow diagram

## B. Protocol Notes

#### Best practices:

- Perform all experimental procedures in sterile environments with the proper Personal Protective Equipment (PPE). Use designated UV hoods with proper ventilation for manipulating cells and setting up molecular biology reactions. Decontaminate gloves with D-RNase decontamination solution, water, and ethanol. Change gloves routinely.
- Minimize the exposure time of unsealed chips, reservoirs, reagents, and other consumables to the open air. Wearing laboratory sleeve protectors may reduce the likelihood of introducing contaminants through exposed parts from your hands and arms.
- Use D-RNase free, molecular biology or PCR grade reagents to set up all molecular biology reactions.
- Use deionized water for the MSND pressure bottle and humidifier; clean these reservoirs routinely. Use D-RNase free molecular biology grade water for the MSND wash bottle.
- UV treat reagent reservoirs, seals, pipettes, filter tips, and compatible reagents prior to use. DO NOT UV preprinted chips.

#### **Preprinted chips:**

- Each ICELL8 3' DE Chip is engraved with a unique five-digit number (Figure 3). You can use this number to link your chip images and other experimental record files
- Unique Molecular Identifiers (UMIs) and nanowell barcodes were preprinted into each chip; the printing lot number is stamped onto the chip (Figure 3). A total of 5,184 unique nanowell barcodes are available; each nanowell barcode was printed once into a chip.

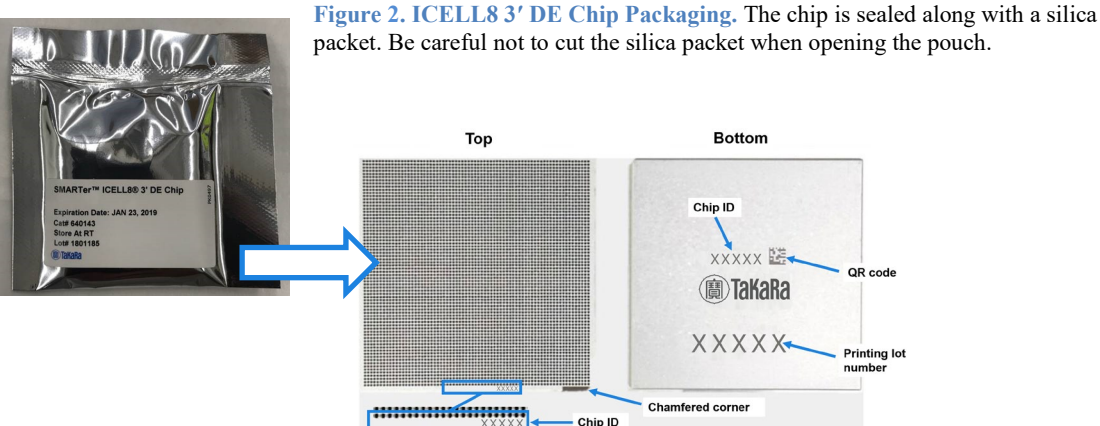

**Figure 3. Preprinted Chip.** (Top): Note the chamfered (notched) corner at the bottom right. "TaKaRa" and Chip ID are on the chip border, near chamfered corner.

(Bottom): Engraved is the five-digit Chip ID (also called "Chip Number") that is unique to each chip, and the UMIs and nanowell barcodes printing lot number. Next to the Chip ID is a QR code of the Chip ID that can be scanned by a barcode reader and entered into the software.

#### Multisample Nanondispenser (MSND) Application Notes:

- Before operating the instrument, check water level in the pressure reservoir. Refill if the weighing scale below the pressure reservoir shows ≤4 kg.
- Add deionized water to the reservoir.
  - a. Close the helium in-line and open the vent stopcock.

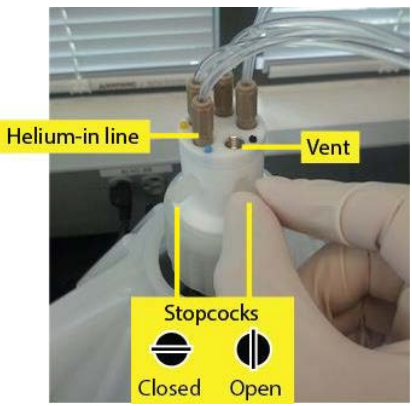

Figure 4a. Close helium line; open vent

b. Fill with deionized water to the fill line (top of the protective cover rim). Approximately  $\sim$ 4 kg on the weighing scale.

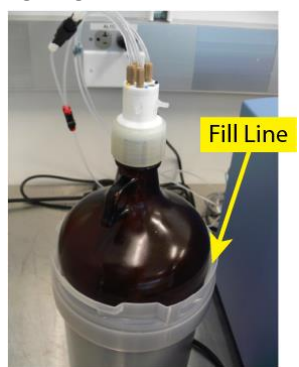

Figure 4b. Fill pressure reservoir

c. Reattach the cap, and de-gas for ~20 minutes. Make sure that the cap is properly threaded and securely fastened to prevent the helium from leaking out.

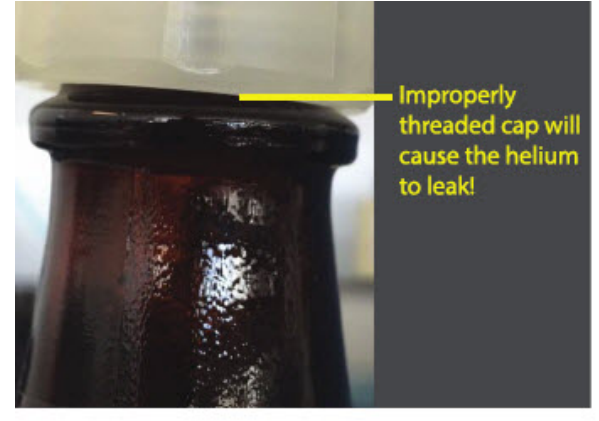

Figure 4c. Attach cap

takarabio.com

Takara Bio USA, Inc.

d. Close the system by turning the stopcock on the helium in-line and close the vent stopcock.

- Check water level in the humidifier and fill if needed. Clean the humidifier regularly.
- Check the pressure on the helium tank. The regulator should be set to a supply input of >500psi (3.5 MPa) and an output of 30 to 40 psi. If the tank pressure drops <500 psi, replace with a full tank.
- Check water level in the wash bottle. If it is <25% full, replace with a new bottle of D-RNase free, molecular biology grade water.
- Check the waste container. If full, dispose the liquid waste appropriately and replace with an empty container.
- All dispense steps in the MSND Stage Module should be performed with the 384-well source plate oriented with the A1 position on the top, right corner on the 384-well Plate Nest, and the chip oriented with the chamfered (notched) corner positioned at the lower right on the Dispensing Platform (Figure 5 to Figure 7).

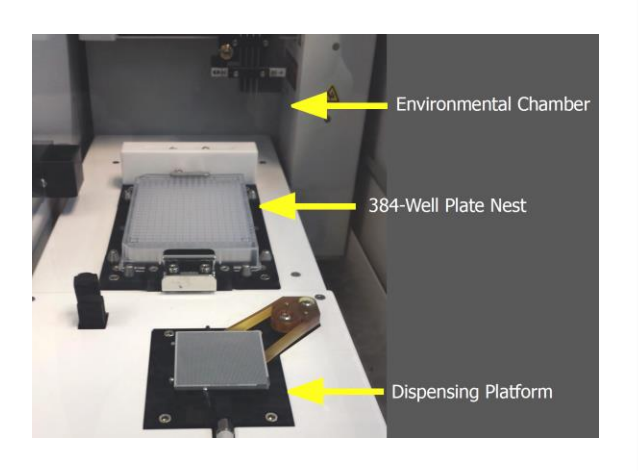

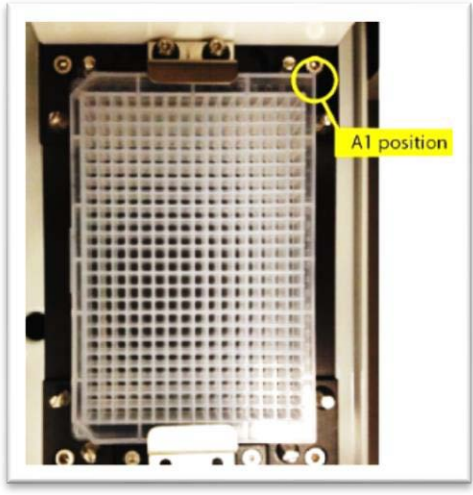

Figure 5. MSND Stage Module

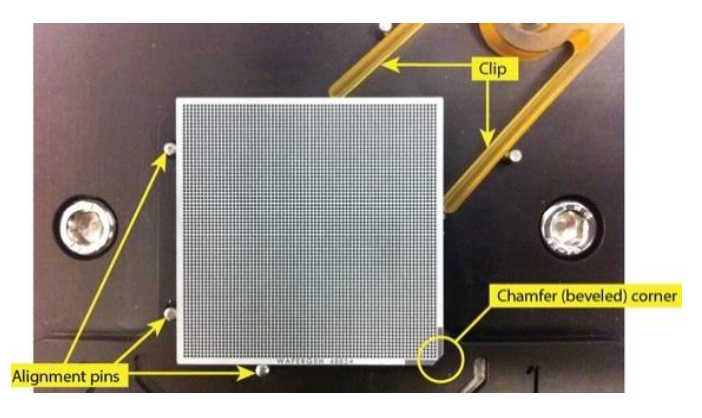

Figure 6. 384-well source plate in the Plate Nest.

Figure 7. Chip seated in the Dispensing Platform. Stretch the arms of the clip apart and angle the chip onto the Dispensing Platform with the chamfered (notched) corner of the chip facing the lower right. The edges of the chip should be pressed against the three alignment pins.

**IMPORTANT:** Make sure that the entire chip lies perfectly flat against the dispensing platform and sits square on dispense platform. Make sure the alignment pins do not improperly catch on the sidewalls of the chip.

# VI. Procedure

# A. Protocol: Stain cells with Hoechst 33342 and Propidium lodide

#### Prerequisite:

- Several milliliters of healthy cell culture suspension in a 15-ml conical tube
- Maintain cell density between  $1 \ge 10^5$  and  $7.5 \ge 10^6$  cells/ml

#### Before you start:

- Pre-warm 1X PBS (no Ca<sup>2+</sup> or Mg<sup>2+</sup>, pH 7.4), Second Diluent 2X, and D-RNase free, molecularbiology grade water to 37°C.
- Set a centrifuge and rotor that will accommodate 15 ml conical tubes to room temperature.
- Dilute Positive Control RNA to 10 ng/µl

#### **NOTE:** Positive Control RNA should be kept on ice.

#### Cell and chip handling notes:

- Keep cells at 37°C with 5% CO<sub>2</sub> in a cell culture incubator when not performing manipulations.
- Some cell lines may require trypsinization. Please refer to published standard protocols.
- Perform all wash steps in an exhaust UV hood. Avoid exposing the cell culture to ambient air to reduce the likelihood of contamination.
- Treat cells gently; do not vortex. Minimize bubble formation and frothing.
- Wear nitrile or powder-free gloves to reduce imaging artifacts.
- Centrifugation speed and time may need to be modified for different cell types.

#### **Procedure:**

- Determine the initial cell density with the Moxi Z Mini Automated Cell Counter using the Type M cassette. Use a pipette to transfer 75 μl of cell suspension to one end of the loading platform. Take a reading and record the cell concentration and MPI.
- 2. Pellet cells by centrifugation at  $100 \ge g$  for 5 minutes at room temperature.

RCF= 1.12 x radius of the rotor x  $(\text{rpm}/1000)^2$ 

NOTE: Centrifugation speed and time may need to be modified for different cell types.

- 3. Carefully decant the supernatant. Use a Kimwipe to catch residual outflowing liquid. Resuspend the cell pellet in 5 mL of pre-warmed 1X PBS (no Ca<sup>2+</sup> or Mg<sup>2+</sup>, pH 7.4). Use a disposable sterile serological pipette to slowly pipette up and down three times. Do not vortex. Return the 1X PBS to the 37°C incubator when not in use.
- 4. Pellet cells by centrifugation at  $100 \ge g$  for 5 minutes at room temperature.
- 5. Carefully decant the supernatant. Use a Kimwipe to catch residual outflowing liquid. Repeat steps 3, 4, and 5 for 2 more times, for a total of 3 times to wash cells.

- 6. Use the initial cell density measured in Step 1 as a guide, resuspend the washed cells in prewarmed 1X PBS to achieve a cell concentration between 1.3 x 10<sup>5</sup> cells/ml and 5 x 10<sup>5</sup> cells/ml (before cell staining).
- 7. Stain cells with Hoechst 33342 and Propidium Iodide. Add 1 drop (~40 μl) of each dye per ml of washed cells. Incubate the cell-stain suspension at 37°C for 20 minutes. Mix the cell suspension gently by pipetting up and down several times to have homogenous cell suspension. Take the aliquot from the center of tube containing homogenous cell suspension.
- 8. Count the stained cells with the MoxiTM Z Mini Automated Cell Counter using the Type M cassette. Take two cell concentration readings for each stained cell sample. Average the results. If you have less than 1.2 x 105 cells/ml, re-pellet the stained cell suspension and resuspend in a lesser volume of 1X PBS to achieve desired concentration.

## B. Protocol: Dilute cells

Refer to the ICELL8 MultiSample NanoDispenser User Manual for instrument setup and operation.

## Before you start:

- Initialize the MSND and perform **Daily warm up** on the *Set up* window. Then go to the *Advanced Setting* window and perform **Wash Prime** followed by **Tip Clean**. Read the *ICELL8 MultiSample NanoDispenser User Manual* before use.
- Start the Imager System: Turn on the Optiscan II controller, Lambda controller, burner, computer, and camera. There is a warm up period for the light source for ~5 minutes. Read the *ICELL8 Imaging System User Manual* before use.
- Pre-freeze the empty Chip Holder (Figure 8) at -80°C.

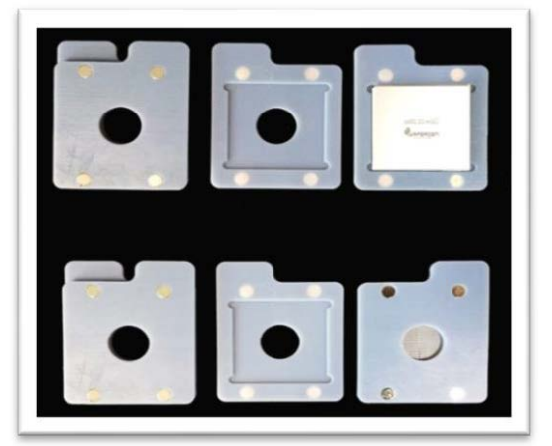

Figure 8. Chip Holder. The engraved chip number can be seen through the center opening

#### Procedure:

 Vortex the Second Diluent 2X well. Add Murine RNase inhibitor to pre-warmed Second Diluent 2X just before adding to stained cells according to the following table, to make Second Diluent 2X Master Mix (SD 2X master mix), mix well. The Second Diluent 2X Master Mix contains 0.35X PBS.

#### Table I. Preparation of Second Diluent 2X Master Mix

| Component                          | Concentration | Volume to add (µl) | Concentration<br>in Master Mix |
|------------------------------------|---------------|--------------------|--------------------------------|
| RNase Inhibitor, Murine            | 40 U/µI       | 12                 | 2X (0.8 U/µl)                  |
| Second Diluent 2X (with 0.35X PBS) | 2.04X         | 588                | 2X                             |
| Total                              |               | 600                |                                |

- 2. Aliquot 75  $\mu$ l of Second Diluent 2X Master Mix in a 1.5 ml tube and keep on ice for making positive and negative control.
- 3. Prepare positive control mix according to the following table, in a 1.5 ml micro-centrifuge tube using the Second Diluent 2X Master Mix (Step 1). Mix well (but do not vortex). The Positive Control ends up as 12 pg per 50 nl dispense (equivalent to the total RNA content from 1 cell). Keep the positive control mix on ice.

| Component                    | Concentration       | Volume to<br>add (µl) | Concentration in the 384-well source plate |
|------------------------------|---------------------|-----------------------|--------------------------------------------|
| Second diluent 2X master mix | 2X                  | 25                    | 1X                                         |
| D-RNase free water           | NA                  | 15                    | NA                                         |
| 1X PBS                       | 1X                  | 8.8                   | 0.35                                       |
| Positive Control             | Diluted to 10 ng/µl | 1.2                   | 12 pg/50 nl                                |
| Total                        |                     | 50.0                  |                                            |

#### Table II. Positive Control Mix

4. Prepare negative control mix according to the following table, in a 1.5 ml micro-centrifuge tube using the Second Diluent 2X Master Mix (Step 1.). Mix well (but do not vortex).

**Table III. Negative Control Mix** 

| Component                    | Concentration | Volume to<br>add (µl) | Concentration in the 384-well source plate |
|------------------------------|---------------|-----------------------|--------------------------------------------|
| Second diluent 2X master mix | 2X            | 25                    | 1X                                         |
| D-RNase free water           | NA            | 16.2                  | NA                                         |
| 1X PBS                       | 1X            | 8.8                   | 0.35                                       |
| Total                        |               | 50.0                  |                                            |

5. Dilute cells according to the following table. Add water, fresh 1X PBS and Second Diluent 2X Master Mix (from Table 5) into a 1.5 ml micro centrifuge tube. Vortex to mix. Mix the stained cell suspension gently by pipetting up and down several times to have homogenous cell suspension. Take the aliquot from the center of the tube containing homogenous, stained cell-PBS suspension and slowly add to 1.5 mL tube. Invert several times to mix. Do not vortex. The final PBS concentration in the 384-well source plate from the stained cell-1X PBS suspension (from step V. B. 7.) with added fresh 1X PBS should be 0.35X; adjust the volume of 1X PBS accordingly. The final cell concentration should be 1 cell per 50 nl Table VIII).

Example: If the stained cell concentration is  $2 \times 10^5$  cells/ml (=0.2 cell/nl), add  $325 \mu$ l of water, 500  $\mu$ l of Second Diluent 2X Master Mix, 75  $\mu$ l of fresh 1X PBS, and 100  $\mu$ l of stained cell-1X PBS suspension.

| Component                        | Concentration | Volume to<br>add (µl) | Concentration in the 384-well source plate |
|----------------------------------|---------------|-----------------------|--------------------------------------------|
| Second Diluent 2X Master Mix     | 2X            | 500                   | 1X                                         |
| Pre-warmed D-RNase free water*   | NA            | 325                   | NA                                         |
| Pre-warmed 1X PBS*               | 1X            | 75                    | 0.35                                       |
| Stained cells-1X PBS suspension* | 0.2 cells/nl  | 100                   | 0.02 cells/nl                              |
| Total                            |               | 1000                  |                                            |

Table IV. Stained cell suspension. Added together, the total PBS concentration should end up as 0.35X (\*).

**NOTE:** Dilute stained cells-1X PBS suspension to achieve the concentration of 1 cell/50 n in the 384-well source plate. Re-pellet stained cells and resuspend in less volume of 1X PBS if the stained cells concentration is less than 1,200,000 cells/ml. The combined volume of stained cells and 1X PBS should not exceed 17% of the reaction volume.

\*Added together, the total PBS concentration should end up as 0.35X.

6. Mix the diluted stained cell suspension gently by pipetting up and down several times to have homogenous cell suspension. Make sure to take aliquot from the center of tube containing diluted stained cell suspension.

 Add the mixed diluted cell suspension and other reagents to a 384-well source plate. Make sure not to introduce bubbles while adding reagents to 384-well source plate (use reverse pipetting). Refer to the source plate layout in Figure 9.

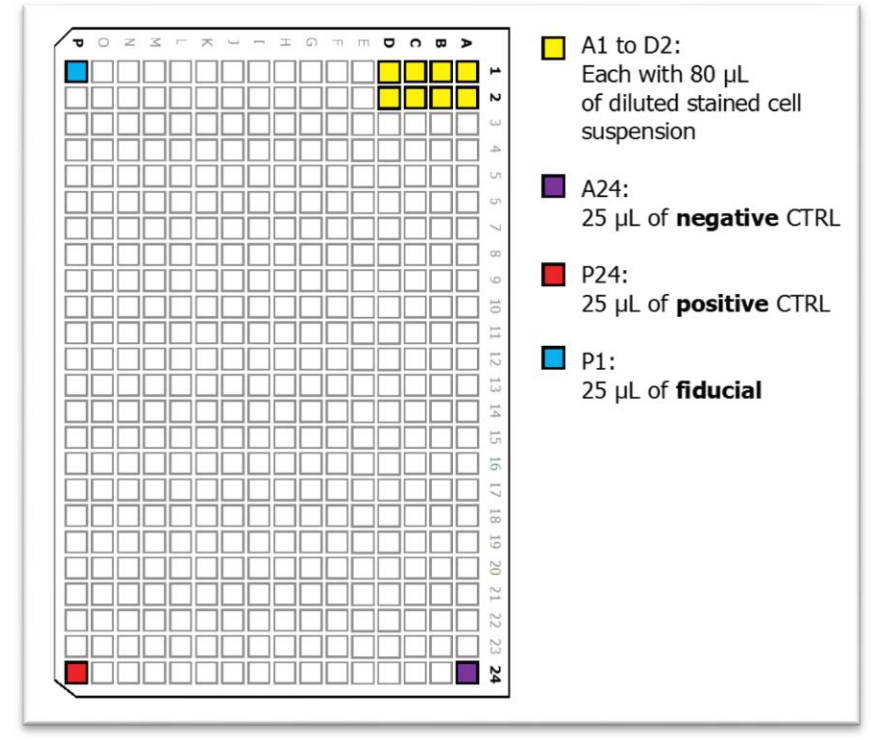

Figure 9. Add cells and other reagents to the colored source wells.

- 8. Seal the 384-well source plate with the ThermalSeal RTS 384-well Plate Seal. Do not centrifuge.
- 9. Use a chip, preprinted with UMIs and nanowell barcodes (Figure 3) for dispensing. **Remove cover film from preprinted chip.** Place the chip with the chamfered (notched) corner at the lower right corner on the Dispensing Platform in the MSND (Figure 7). The edges of the chip should be pressed against the three alignment pins; **make sure that the chip is flat against the Dispensing Platform** (Figure 7).

- 10. Place the 384-well source plate into the MSND. Position the A1 corner at the top right of the 384well Plate Nest (Figure 6). The beveled corners of the 384-well plate should be on the left side.
- 11. On the MSND Software screen, click the *Single Cell* tab. Enter or scan the Chip ID into the text field. Click [Dispense cells] (Figure 10) and click [OK] after carefully going through all questions prompted. The MSND will start dispensing 50 nl of cell suspension, control, and fiducial to the appropriate nanowells.

| DewP       | oint<br>bamber |          | Chuck          |            | Wash Wat   |
|------------|----------------|----------|----------------|------------|------------|
|            | Temp: 22.7     | RH: 48.2 | SP: 13.2       | Temp: 13.1 | Available: |
|            |                |          |                |            |            |
|            |                |          |                |            |            |
| Startup    | Single Cell    | Advanced |                |            |            |
| Chij       | D              |          |                |            |            |
|            |                |          | 72030          | 7          |            |
|            |                |          | 12000          |            |            |
| <b>C I</b> | l.             |          |                |            |            |
| Cell       | dispense       |          |                |            |            |
|            |                |          |                |            |            |
|            |                |          | Dispense cells |            |            |

Figure 10. Click the [Dispense cells] button

12. After dispense is completed, remove the chip from the Dispensing Platform and gently blot with the Blotting paper and a Blotter (Figure 11).

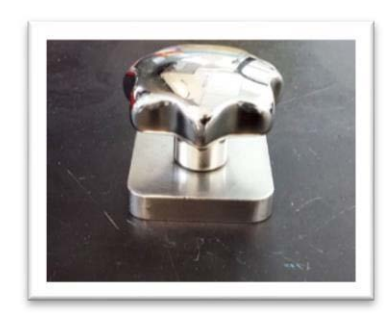

Figure 11. Blot with blotting paper and blotter

13. Remove liner from one side of Optical Imaging Film and apply sticky side of Optical Imaging Film to the blotted chip (Figure 13).

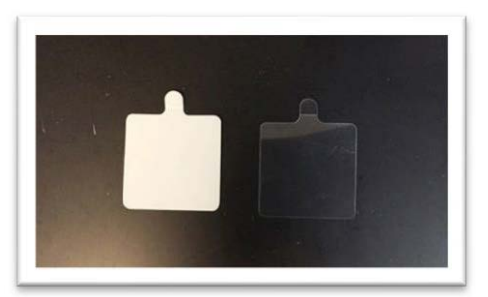

Figure 12. TE Sealing Film (white background) and Optical Imaging Film (transparent background). The Imaging Film has three layers; the intermediate layer is double-sided.

14. Use a Film Applicator to make sure chip is securely sealed to avoid well-to-well contamination (Figure 13). Note the orientations of the chamfered corner and the Imaging Film tab.

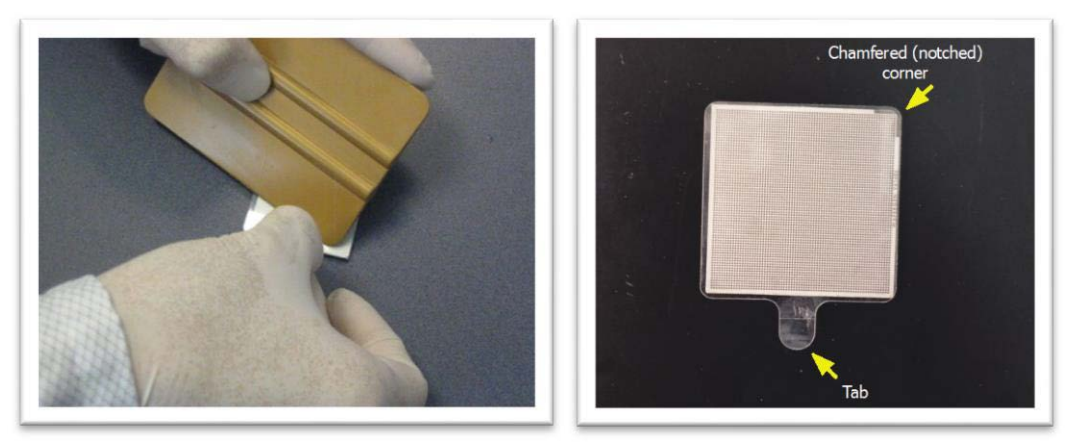

Figure 13. Seal the blotted chip with a Film Applicator. The tab of the Optical Imaging Film should be oriented downward relative to the chamfered corner of the chip.

15. Centrifuge the sealed chip at 300 x g for 5 minutes at 22°C with full acceleration and full brake (Figure 14). If you have one chip, balance the centrifuge with the supplied Balance Chip or a blank chip.

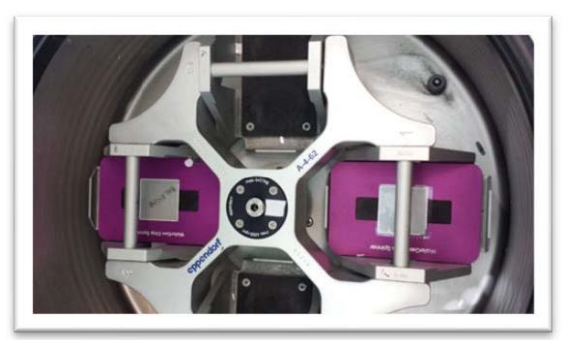

Figure 14. Centrifuge Chip Spinner

# C. Protocol: Image cells

Refer to the ICELL8 Imaging System User Manual for instrument setup and operation.

## Notes:

- The light source has a warm up period of ~5 minutes. Green light should be visible indicating the burner is ready.
- The bulb has a life span of ~300 hours. Please contact Takara Bio's Field Application Scientist for assistance with changing the bulb. After a new bulb is installed, let it run for 1 hour before normal operation.
- After the burner is turned on, please allow at least 30 minutes before turning it off.
- Wait for at least 30 minutes before turning on a previously turned-off burner.
- Do not turn on and off the burner more than 4 times a day; it should be left on if you plan to use it frequently throughout the day.
- Allow the Hamachi camera to warm up for fifteen seconds (green light on and has stopped blinking) before starting the Micro-Manager software (else "Hardware Configuration Error").
- Micro-Manager software application should remain closed until all other pieces of hardware are turned on.

#### Procedure:

- 1. Start the Micro-Manager Software (Vale Lab, UCSF). Ensure that the manual shutter is in the Open position.
- 2. Click [Live] to open a window showing live image from the camera.
- 3. Click [Multi-dimensional Acquisition]. Make sure that the "Multiple XY" box is checked.
- 4. Click [Load Chip Type] and load the file "72.72.pos" configuration file if it is not pre-loaded.
- Position the cursor so that it resides in the Chip Number field (Figure 15a). Using the barcode scanner, read the twodimensional barcode on the bottom of the chip WITHOUT completely inverting the chip (Figure 15b)

WARNING: Be sure to avert eyes from the scanner light.

|   | - |
|---|---|
| 1 |   |
|   |   |

a. Place cursor in Chip Number field

Save images

CU

# b. Scan barcode

- Figure 15. Scanning barcode
- 6. Enter a short experimental name and the chip number in the file name prefix. The image files will be saved under this named folder.
- 7. Place the chip on the microscope Holding Platform with the chamfered (notched) corner facing the upper right corner (Figure 16). Ensure the chip is perfectly flat and seated square relative to the pins.

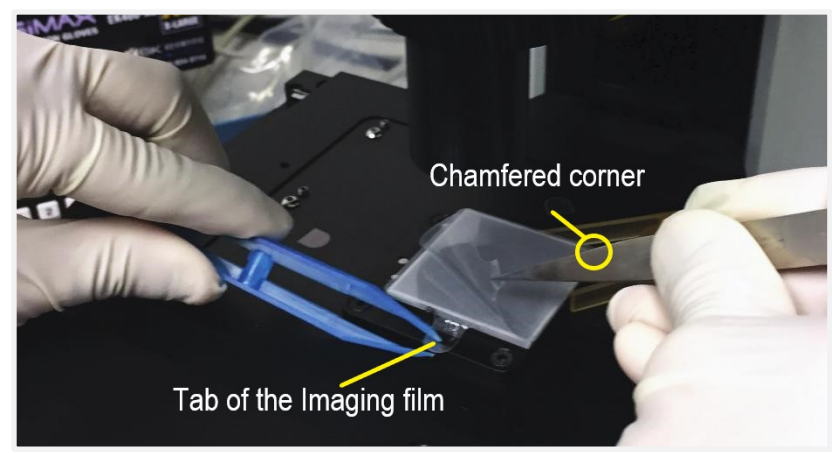

Figure 16. Seat chip on the microscope holding platform

- Ensure the chip is perfectly flat and seated square relative to the pins before removing the second release liner. Peel off the top layer release liner of the Optical Imaging Film using tweezers (Figure 16). Save the release liner. The chip will remain sealed by the double-sided intermediate film layer.
- 9. Select the row "Pos0" (Figure 17) in Stage Position List window, then click [Go to].

| Label   | Position [um]                  |
|---------|--------------------------------|
| Current | XYStage(80,7 🔺 👔               |
| Pos0    | XYStage(80,                    |
| Pos1    | XYStage(77,                    |
| Pos2    | XYStage(74,                    |
| Pos3    | XYStage(71,                    |
| Pos4    | XYSta Moves stage to currently |

Figure 17. Stage Position Window

- 10. Find and focus on single cells: (refer to ICELL8 Imaging System User Manual for more details)
  - a) Select the Illumination Channel to "DAPI" filter set in the *Configuration Setting* panel in the main window to examine Hoechst-stained cells.
  - b) Adjust the "Camera Depth" to between 12 to14 bits using the pull-down menu (this is not pre-configured).
  - c) Adjust the contrast of the chip image by selecting "Autostretch" and "Ignore (1-3%)" (Figure 18). If that does not achieve optimal contrast, drag the ends of the line closer to the range of the histogram peaks and Zoom (-out) when satisfied with the focus in the Z-plane.

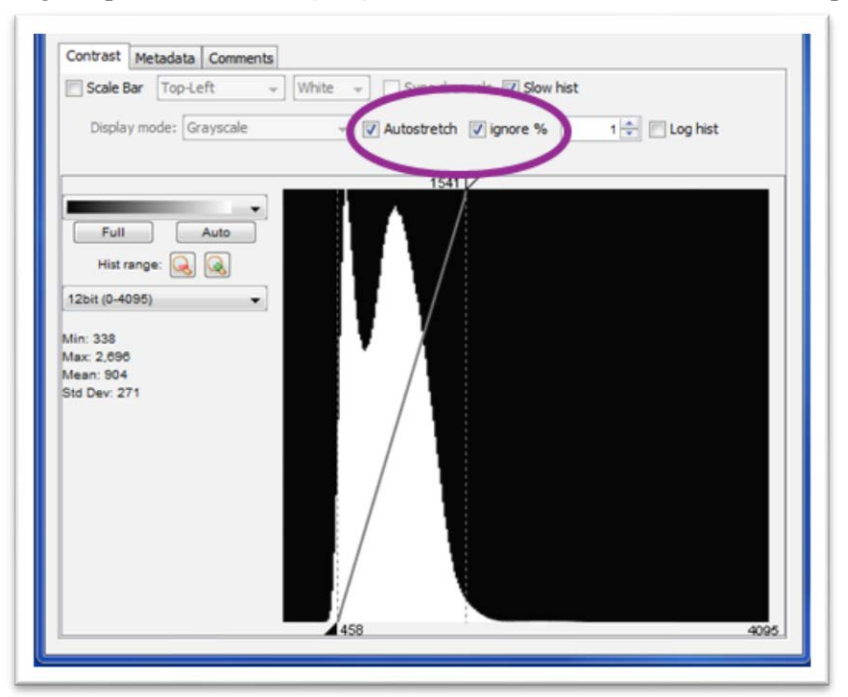

Figure 18. Adjust camera depth and contrast

- d) Use the microscope manual focus to achieve the optimal Z-plane focal depth to visualize a field of single cell, preferably ones not in the center of the well.
- e) Use the Zoom (-In) function in the software tool bar as needed. Adjust the focus by zooming in and out until cells appear at their smallest size. Optimal focal point may be between two cells on the Z-plane (Figure 19).

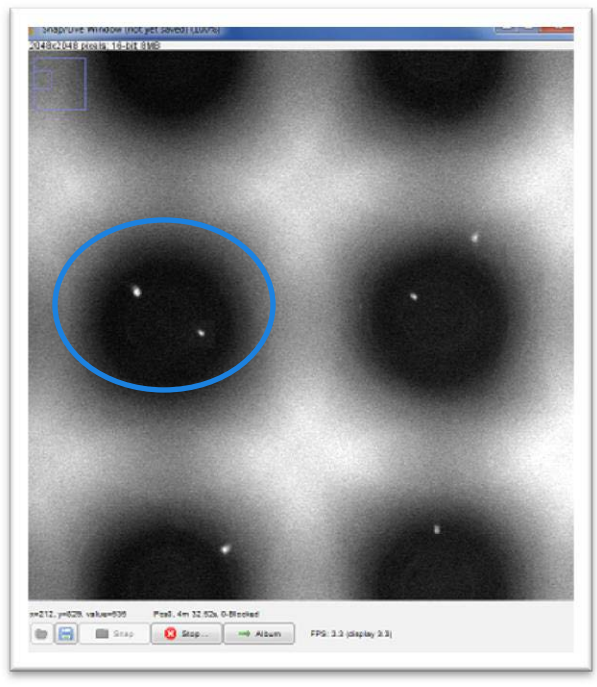

Figure 19. Adjust focus on single cells

11. Select the illumination channel "Texas Red" to examine the fiducial-containing channel. Confirm that five fiducial-containing wells are present, forming an "X" shape (Figure 20) at Pos0.

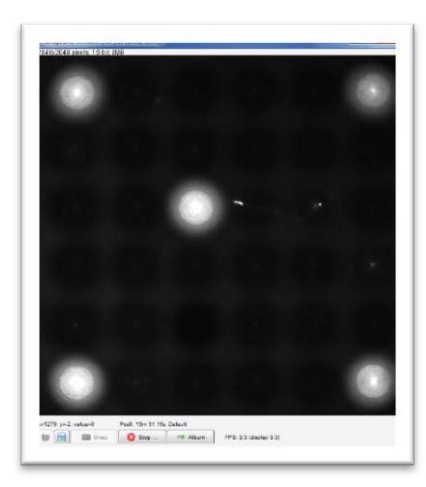

**Figure 20. Brightly lit nanowells containing the fiducial mix in the first Multi-well Image of the chip from "Pos0".** There are four Multi-well Images in the entire chip with fiducial-containing nanowells. Each Multi-well Image displays 36 nanowells (a 6 x 6 grid).

12. Select "Pos143" in the Stage Position List window, confirm that all 36 nanowells are properly captured in the image, and that there are 4 fiducial-containing nanowells in the shape of a square as shown in Figure 21.

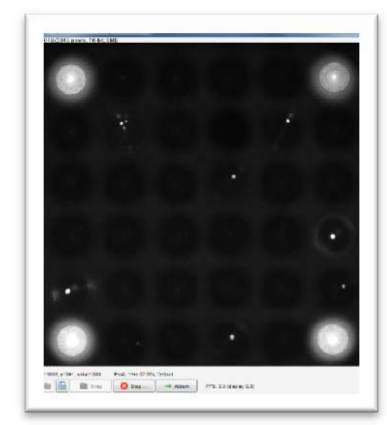

Figure 21. Brightly lit nanowells containing the fiducial mix at the last Multi-well Image from "Pos143".

- 13. Select "DAPI" in the *Illumination* window for a second time.
- 14. Examine "Pos143" to confirm that you are satisfied with the focus. If not, check that the chip resides perfectly flat on the microscope's Chip Holder.
- 15. Close the Stage Position List window.
- 16. Under the "Channels" table, select "DAPI (exposure: 200)" and "Texas Red (exposure: 300)". "Texas Red" has the similar excitation and emission wavelengths as the Propidium Iodide.
- 17. Click [Acquire] and accept the prompt to create a new folder. The camera will take TIFF images of 6x6 nanowell sections (36 wells) with the "DAPI" and "Texas Red" filters. The entire image folder should contain 288 TIFF files from 144 nanowell sections ("Pos0" to "Pos143"); each nanowell section has two sets of exposures ("DAPI" and "Texas Red").
- 18. After imaging is complete, the software prompts to convert file, Click [Yes]. This will launch the CellSelect Software.
- 19. Turn off the burner, Lambda controller, OptiScan II controller, and camera when the imaging is completed.
- 20. Re-apply the peeled release liner onto the top side of the double-sided intermediate film.
- 21. Place the imaged chip into the pre-chilled (-80°C) empty Chip Holder (Figure 8). Make sure that the Imaging Film is intact. Freeze cells at -80°C for a minimum of 30 minutes before proceeding to anneal the UMIs and nanowell barcodes (Section IV.E.). Make sure that the chip holder is closed evenly, indicating a proper magnetic seal.

#### D. Protocol: Analyze nanowells with CellSelect Software

Refer to the CellSelect Software User Manual for detailed instructions.

#### Load Images:

1. After imaging the cells with the Micro-Manager software, click [Yes] when prompted with the question "Run CellSelect with images from: D:\Wafergen\Wafergendata For Chip: <Chip Number>?"

**NOTE:** If you plan to analyze the software later, click No and close the Micro-Manager software. You can restart the CellSelect software by clicking the icon and importing the chip folder from the File menu.

2. Check the Chip number when prompted for Chip ID.

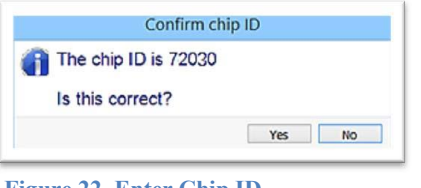

Figure 22. Enter Chip ID

3. Add description if needed when prompted for description.

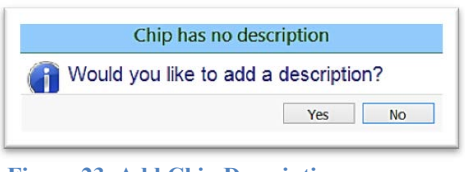

Figure 23. Add Chip Description

4. Load Settings as show below.

| 9 🕘 - 🕇 📕                                                                                                    | « Singl         | eCell <ul> <li>AnalysisSettings</li> </ul>                   | ~ | Ç | Search AnalysisSettings  | ۶ |
|----------------------------------------------------------------------------------------------------|-----------------|--------------------------------------------------------------|---|---|--------------------------|---|
| Organize • New                                                                                                    | folder          |                                                              |   |   | II • 🗌                   |   |
| <ul> <li>This PC</li> <li>Desktop</li> <li>Documents</li> <li>Downloads</li> <li>Music</li> <li>Pictures</li> <li>Videos</li> <li>DATA</li> <li>OS</li> <li>Network</li> </ul> | ~               | Name StandardCellSettings-V1.xml StandardCellSettings-V2.xml | > |   | No preview available.    |   |
| Fil                                                                                                    | e <u>n</u> ame: | StandardCellSettings-V2.xml                                  |   |   | Analysis settings(*.XML) | ~ |
|                                                                                                    |                 |                                                              |   |   | 0.000                    |   |

Figure 24. Load Settings

#### **Define Fiducials:**

1. Click [Define Fiducials]. The software detects fiducials and you will be prompted with 4 consecutive Fiducial images.

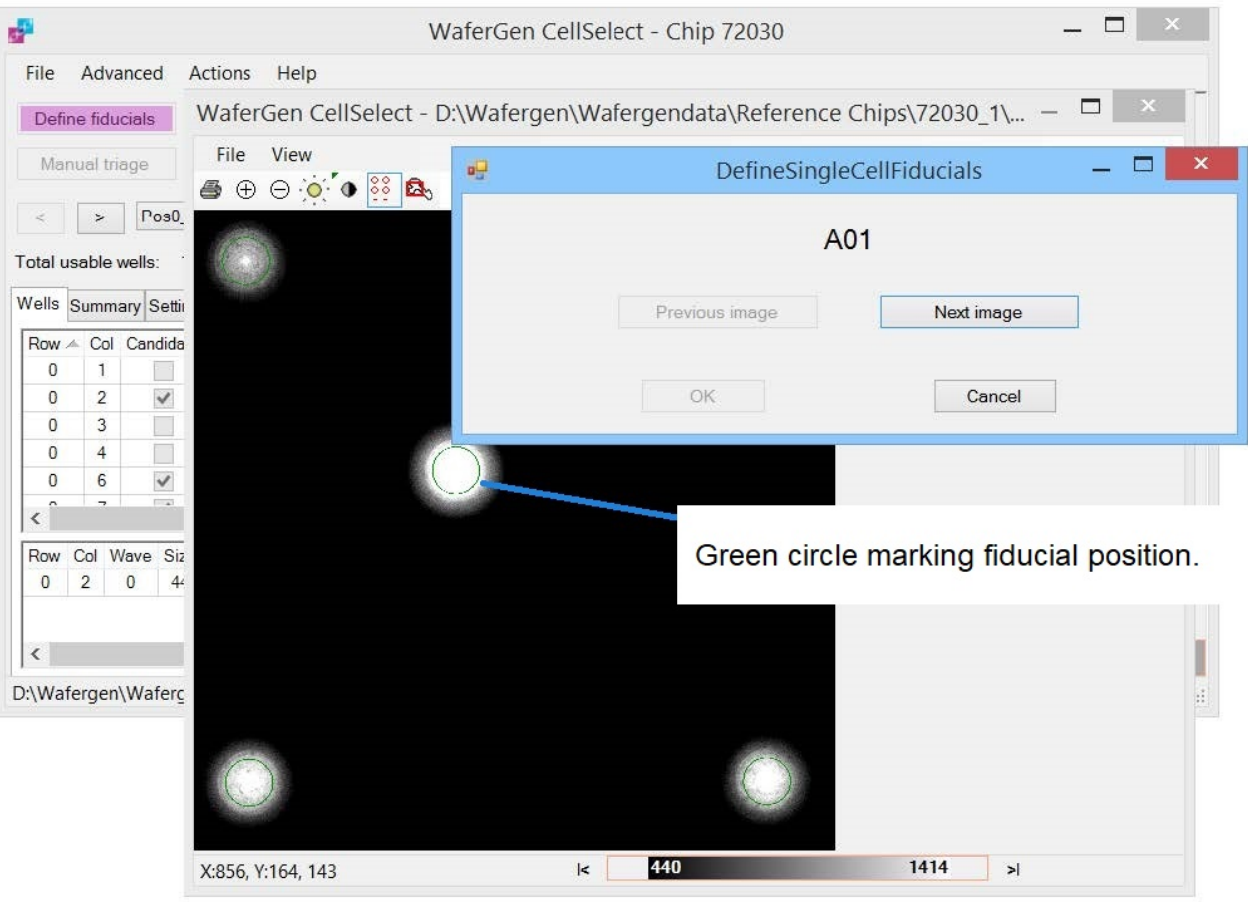

**Figure 25. Define Fiducials** 

The first fiducial image shows 5 green circles and the other three fiducial images show 4 green circles that highlight the centers of the nanowells.

- a) Inspect the fiducials in each fiducial image for proper position.
- b) Move the *DefineSingleCellFiducials* box to the side to view the fiducials image.

| <b>6</b>            |                     | WaferGen Cells     | Select - Chip 72030 |                    | _ 🗆 🛛 🗡             |                    |  |
|---------------------|---------------------|--------------------|---------------------|--------------------|---------------------|--------------------|--|
| File Advanced       | Actions Help        |                    |                     |                    |                     |                    |  |
| Define fiducials    | WaferGen CellSelee  | ct - D:\Wafergen\\ | Vafergendata\Refer  | ence Chips\7203    | 30_1\ — 🗖 💌         | -                  |  |
| Manual triage       | File View           | <b>2</b> 5         | ₩1 ₩2               |                    |                     |                    |  |
| < > Pos0            |                     |                    | 1                   | -                  | Definition          |                    |  |
| Total usable wells: |                     |                    |                     | P                  | Definesin           | iglecellFiducials  |  |
| Wells Summary Sett  | 1                   |                    |                     |                    |                     | L01                |  |
| Row A Col Candida   |                     |                    |                     |                    |                     |                    |  |
| 0 2 🗸               |                     |                    |                     |                    | Previous image      | Next image         |  |
| 0 3                 |                     |                    |                     | $\mathbf{\Lambda}$ |                     |                    |  |
| 0 6 🖌               |                     |                    |                     |                    | ОК                  | Cancel             |  |
| <                   |                     |                    |                     |                    |                     |                    |  |
| Row Col Wave Si     |                     |                    |                     |                    |                     |                    |  |
|                     |                     |                    |                     |                    |                     |                    |  |
| <                   |                     |                    |                     |                    | click the center of | e is not centered, |  |
| D:\Wafergen\Wafer   |                     |                    |                     |                    | circle to recenter  | fiducial marker.   |  |
|                     |                     | -                  |                     |                    |                     |                    |  |
|                     |                     |                    |                     |                    |                     |                    |  |
|                     |                     |                    |                     |                    |                     |                    |  |
|                     | X:1792, Y:168, 1927 | ļ                  | 137                 | 2196               | >                   |                    |  |
|                     |                     |                    |                     |                    |                     |                    |  |

Figure 26. Inspect and Adjust Fiducials

c) If necessary, resize the fiducial image to see the 6 x 6 grid (36 nanowells). Use the tools in the toolbar to check and correct fiducials: zoom, brighten, contrast, well overlay, W (wavelengths) 1 or 2.

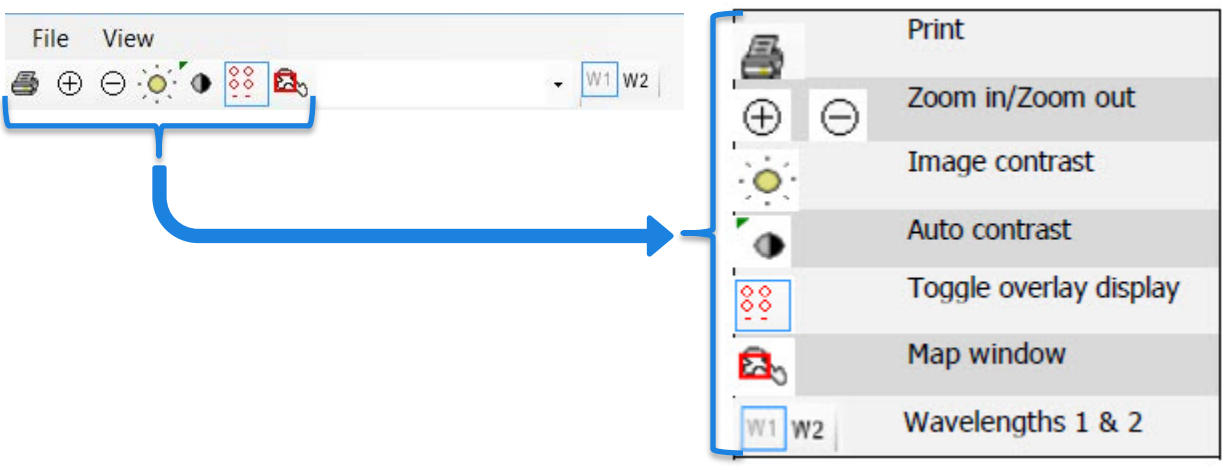

Figure 27. Image Viewer Toolbar

- d) If the green circles are not centered properly, click on the nanowell centers (Figure 26) with the red circle.
- e) Click through all 4 fiducial images, and then close the last fiducial image.

#### Load Barcode File:

1. Click [Load barcode file] under the *File* tab (Figure 28).

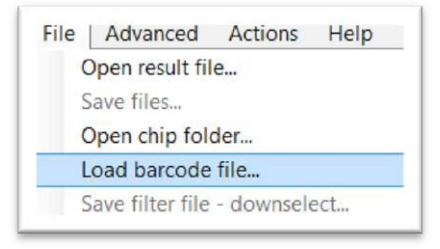

Figure 28. Load the barcode file for preprinted chip.

 Select the pre-loaded file 5184 BarcodeSequences 21Aug2015.gal (Figure 29). This GAL (GenePixArray List) file contains nanowell barcode sequence for each preprinted nanowell location.

| 🖻 🕑 – Т 📕                                                                                                    | « SingleCell ► Assaymaps                                                                                      | Y C Sea                | rch AssayMaps                 |    |
|----------------------------------------------------------------------------------------------------|----------------------------------------------------------------------------------------------------|------------------------|-------------------------------|----|
| Organize 🔹 New                                                                                                    | folder                                                                                                    |                        |                               | 1  |
| <ul> <li>This PC</li> <li>Desktop</li> <li>Documents</li> <li>Downloads</li> <li>Music</li> <li>Pictures</li> <li>Videos</li> <li>DATA</li> <li>Lexar</li> <li>OS</li> <li>Network</li> </ul> | <ul> <li>Name</li> <li>384 Barcodes.gal</li> <li>1728 Barcodes 22Juni</li> <li>5184 BarcodeSequent</li> </ul> | 2015.gal<br>cces 21Auc | No preview available.         |    |
| Fil                                                                                                    | le name: 5184 BarcodeSequences                                                                                | 21Aug2015.gal 🗸        | GenePix Array List files (*.0 | SA |
|                                                                                                    |                                                                                                    |                        |                               |    |

Figure 29. Select the barcode file for preprinted chip.

#### **Process Images:**

1. Click [Process Images]. The software will automatically identify and select all nanowells that contain live, single cells and controls based on the parameters defined in *Settings* (Figure 30).

| File   | Ad     | vanced A    | ctions     | Help    |              |   |       |
|--------|--------|-------------|------------|---------|--------------|---|-------|
| Defi   | ne fic | fucial      | Process in | mages   | lample names |   |       |
| Mai    | nual   | triage      | Save f     | iles    |              |   |       |
| otal u | sabl   | e wells; 1  |            | Fir     | ding cells   |   |       |
| Vells  | Sum    | mary Settir |            | 10      | iung cens    |   |       |
| Row    | Col    | Candidate   | 240 of 2   | 288     |              |   |       |
| 0      | 1      |             |            | sample  | ACCAACCGTAT  | Ν |       |
| 0      | 2      | ~           | ~          | sample  | ACCAACGAGCC  |   |       |
| 0      | 3      |             |            | sample  | AAGCCAAGTTA  | Ν | 0 655 |
| 0      | 4      |             |            | sample  | AAGCCATAGTT  | Ν |       |
| 0      | 6      | ~           | ~          | sample  | ACCAACCAACT  |   |       |
| 0      | 7      | ~           |            | sample  | ACCAACCTCTT  |   |       |
| 2      | 8      |             |            | camnlo  |              | > |       |
|        |        |             |            |         |              |   |       |
|        |        |             |            |         |              |   |       |
|        |        |             |            | No data |              |   |       |
|        |        |             |            | NO Uata |              |   |       |
| <      |        |             |            |         |              | > | 0 655 |
|        |        |             |            |         |              |   |       |

Figure 30. The software finds cells based on the parameters defined in "Settings".

- 2. When prompted with "Save Results", click [Yes] and give a file name prefixed with Chip number. The software will do the following:
  - Select wells among all those that are checked under "Candidate" according to the best parameters defined under *Settings*. See Figure 30.
  - Save the result file. The result file will contain the selected nanowells and setting parameter sunder a new file name.
  - Automatically generate the Filter file for RT dispense. The selected wells in the "Filter File" will be displayed in the *For Dispense* tab.

Each preprinted chip contains a total of 5,184 unique nanowell barcodes. You can load the results along with the settings from the saved WCD file.

| Defi   | ne fic | lucials      | Process ima   | iges      | Sample names     | Manual triage          | Sa     | ve files |         |         |       |
|--------|--------|--------------|---------------|-----------|------------------|------------------------|--------|----------|---------|---------|-------|
| otal u | sable  | e wells: 1   | 707 candidate | es 96 com | ntrols 🗌 Hide co | ntrol wells            |        |          |         |         |       |
|        |        |              |               |           |                  |                        |        |          |         |         | ſ     |
| ells   | Sum    | mary Settin  | gs Map        |           |                  |                        |        |          |         |         |       |
| Row    | Col    | Candidate    | For dispense  | Sample    | Barcode          | State                  | Cells1 | Cells2   | Signal1 | Signal2 | Confi |
| 0      | 1      |              |               | Sample    | AACGAAGCCAT      | NoCells                | 0      | 0        |         |         | 1     |
| 0      | 2      | 1            | ~             | Sample    | AACGAAGGAAC      | Good                   | 1      | 0        | 578     |         | 1.    |
| 0      | 3      |              |               | Sample    | AACCTTCCGCG      | NoCells                | 0      | 0        |         |         | 1.    |
| 0      | 4      |              |               | Sample    | AACCTTCCTTA      | NoCells                | 0      | 0        |         |         | 1.    |
| 0      | 6      | ~            | ~             | Sample    | AACGAACGCTC      | Good                   | 1      | 0        | 664     |         | 1.    |
| 0      | 7      | 1            |               | Sample    | AACGAAGCGGA      | Good                   | 1      | 0        | 633     |         | 0.    |
| 0      | 8      | ~            |               | Sample    | AACGAAGCTCG      | Good                   | 1      | 0        | 737     |         | 0.    |
| 0      | 9      |              |               | Sample    | AACCTTATCGG      | MultipleCells          | 2      | 0        |         |         | 0.    |
| 0      | 10     |              |               | Sample    | AACCTTCGACT      | MultipleCells          | 3      | 0        |         |         | 1.    |
| 0      | 11     |              |               | Sample    | AACGAACCATT      | NoCells                | 0      | 0        |         |         | 1.    |
| 0      | 12     | $\checkmark$ | ~             | Sample    | AACCAAGCCTG      | Good                   | 1      | 0        | 597     |         | 1.    |
| 0      | 13     | 4            | ~             | Sample    | AACCAATACTT      | Good                   | 1      | 0        | 577     |         | 1.    |
| 0      | 14     | ~            | ~             | Sample    | AACCAATCTCT      | Good                   | 1      | 0        | 574     |         | 1.    |
| 0      | 15     | ~            | ~             | Sample    | AACCAACGGTT      | Good                   | 1      | 0        | 551     |         | 1.    |
| 0      | 16     | ~            |               | Sample    | AACCAACTAGA      | Good                   | 1      | 0        | 546     |         | 1.    |
| 0      | 17     |              |               | Sample    | AACCAAGATTC      | NoCells                | 0      | 0        |         |         | 1.    |
| 0      | 18     |              |               | Sample    | AACCAAGCTAA      | MultipleCells          | 2      | 0        |         |         | 0.    |
| 0      | 19     |              |               | Sample    | AACCAATATAG      | Cluster, LowConfidence | 2      | 0        | 1453    |         | 0.    |
| 0      | 20     |              |               | Sample    | AACCAATCGTC      | MultipleCells          | 2      | 0        |         |         | 0.    |
| 0      | 21     |              |               | Sample    | AACCAACGCAA      | NoCells                | 0      | 0        |         |         | 1.    |
| 0      | 22     |              |               | Sample    | AACCAACTCCG      | NoCells                | 0      | 0        |         |         | 1.    |
| 0      | 23     |              |               | Sample    | AACCAAGCAGT      | MultipleCells          | 2      | 0        |         |         | 0.    |
| 0      | 24     | ~            | ~             | Sample    | AACGCCAGGCT      | Good                   | 1      | 0        | 543     |         | 1.    |
| 0      | 25     |              |               | Sample    | AACGCCGCGCC      | MultipleCells          | 2      | 0        |         |         | 0.    |
| 0      | 26     |              |               | Sample    | AACGCCGTCTC      | NoCells                | 0      | 0        |         |         | 1.    |
| 0      | 27     |              |               | Sample    | AACGCATAACT      | NoCells                | 0      | 0        |         |         | 1.    |
| 0      | 28     |              |               | Sample    | AACGCATACTC      | MultipleCells          | 2      | 0        |         |         | 0.    |
| 0      | 29     |              |               | Sample    | AACGCCAAGAC      | NoCells                | 0      | 0        |         |         | 1.    |
| -      | 20     | 10000        | 1000          | Comple    | AACGCCAGTTA      | NaCalla                | 0      | 0        |         |         | 1     |

#### Figure 31. After reading the image stack.

The software uses the following legend when examining nanowells:

- Green a cell
- Yellow ignored
- Blue a reflection

See the CellSelect Software User Manual for more information.

## Change Sample Names:

1. Click [Sample names] and enter the sample description: one sample name for all samples (Figure 32), or sample names based on source plate configuration layout in <u>Section VI.B.7</u>.

| Process ima   | ges       | Sar    | mple names |         | Manual triage | Sa      | ave files |         |         |
|---------------|-----------|--------|------------|---------|---------------|---------|-----------|---------|---------|
| 707 candidate | es 96 con | ntrols | B 🗌 Hide o | control | wells         |         |           |         |         |
| gs Map        |           |        |            |         |               |         |           |         |         |
| For dispense  | Sample    |        | Barcode    |         | State         | Cells1  | Cells2    | Signal1 | Signal2 |
|               | Test      | AA     | CGAAGCCAT  | г       | NoCells       | 0       | 0         | -       | -       |
| ~             | Test      | A      |            | -       |               |         |           |         |         |
|               | Test      | A      |            | S       | ource plate s | samples | layou     | it      |         |
|               | Test      | A      |            |         |               |         |           |         |         |
| ~             | Test      | A      |            |         | e sample      | Multi   | ole sam   | ples    |         |
|               | Test      | AJ     |            | 00      | ie campie     | U manaj | pro oum   | P.00    |         |
|               | Test      | A      | One can    | nlo     |               |         |           |         |         |
|               | Test      | A      | One sail   | ihie    |               |         |           |         |         |
|               | Test      | Α      | Sample     | name    | Test          |         |           |         |         |
|               | Test      | A      |            |         |               |         |           |         |         |
| ~             | Test      | A      | Multiple   | sample  | s             |         |           |         |         |
| ~             | Test      | A      |            | 1       | 2             |         |           |         |         |
| ~             | Test      | Α      | A          | A1      | A2            |         |           |         |         |
| ~             | Test      | A      | В          | B1      | B2            |         |           |         |         |
|               | Test      | A.     | С          | C1      | C2            |         |           |         |         |
|               | Test      | A      | D          | D1      | D2            |         |           |         |         |
|               | Test      | A      |            |         |               |         |           |         |         |
|               | Test      | Α      |            |         |               |         |           |         |         |
|               | Test      | A      |            |         |               |         |           |         |         |
|               | Test      | A      |            |         |               |         |           |         |         |
|               | Test      | A      |            |         |               | Load    |           | Save    | Э       |
|               | Test      | A      |            |         |               |         |           |         |         |
|               |           | 7.1    |            |         |               |         |           |         |         |

Figure 32. Changing Sample Names. For the One Sample option, "Test" is repeated down the Sample column. Control and fiducial wells are identified automatically.

#### **Review Images:**

1. Click on the *Wells* tab and sort the nanowell statistics in the "Candidate" column by clicking the Candidate heading (Figure 33), which sorts and consolidates all selected nanowells to the top.

| Row | Col | Candi 🤝 | For dispense | Sample | Barcode   |
|-----|-----|---------|--------------|--------|-----------|
| 0   | 2   | ~       | ~            | Sample | AACGAAGGA |
| 0   | 6   | ~       | ~            | Sample | AACGAACG  |
| 0   | 7   | >       |              | Sample | AACGAAGCO |
| 0   | 8   | ~       |              | Sample | AACGAAGCT |
| 0   | 12  | ~       | ~            | Sample | AACCAAGCO |
| 0   | 13  | ~       | ~            | Sample | AACCAATAC |
| 0   | 14  | ~       | ~            | Sample | AACCAATCT |
| 0   | 15  | ~       | ~            | Sample | AACCAACGO |
| 0   | 16  | ~       |              | Sample | AACCAACTA |

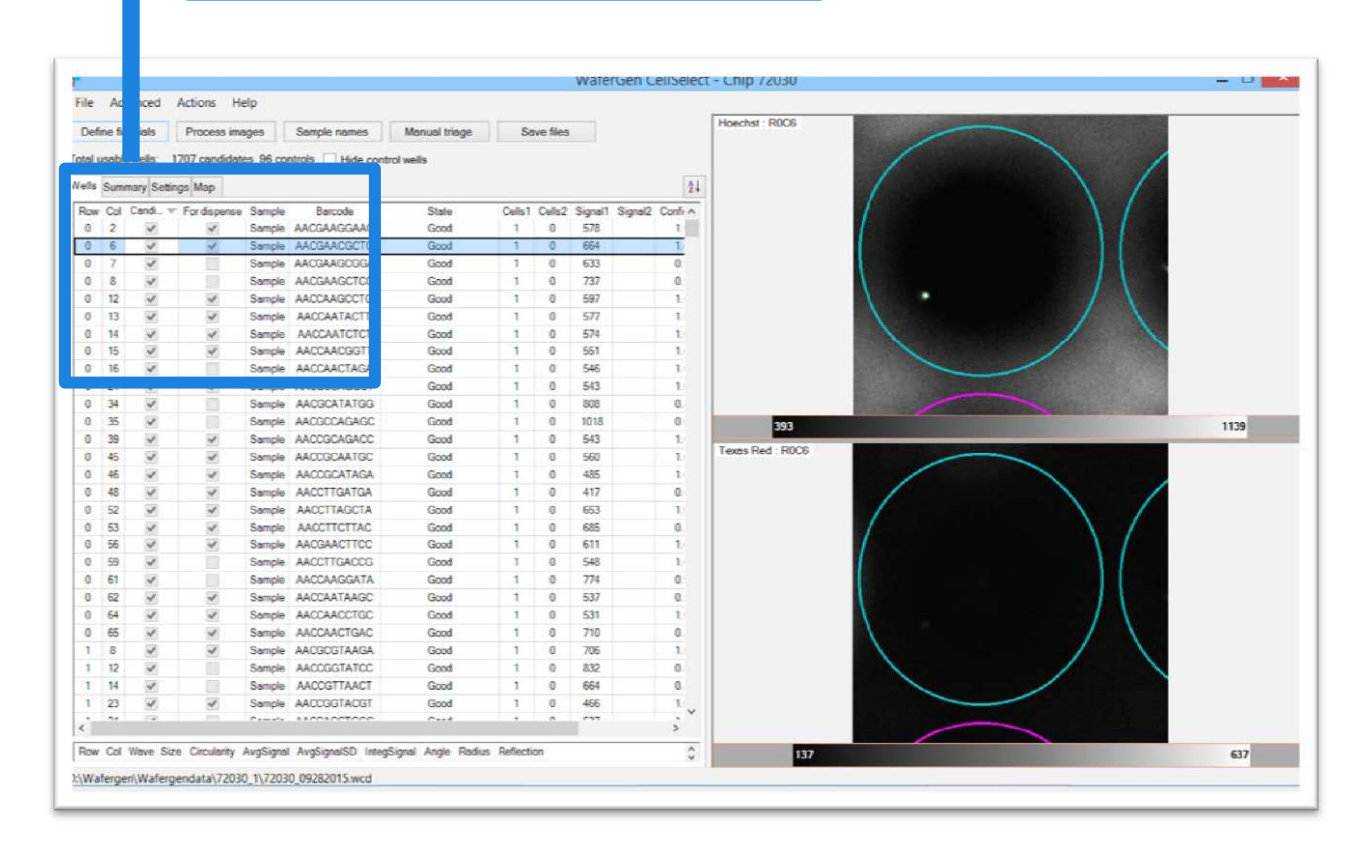

Figure 33. "Candidate" column is sorted to consolidate all selected nanowells to the top of the table

2. If desired, manually examine the selected nanowells. Click the *Advanced* tab and [Image viewer]. The Multi-well Image highlighting the selected nanowell in the results table will appear. Arrange windows according to Figure 34. When you click on any row in the "Candidate" column of the results table, the software will navigate to the individual nanowell images and the corresponding Multi-well Image. Click the [Manual Triage] button to examine each nanowell and deselect those that you would like to exclude.

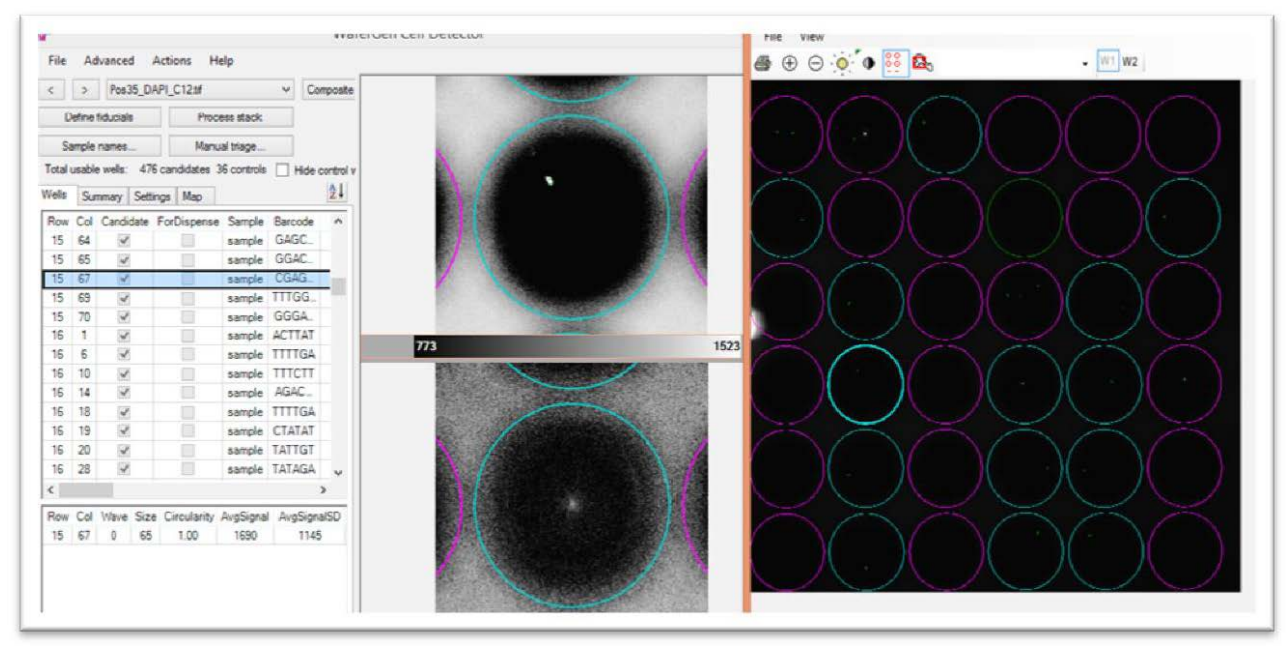

**Figure 34.** Arrangement of windows on the CellSelect screen. The image on the furthest right shows the 36 nanowell from a Multi-well Image. The horizontally split images in the center show a single cell in a nanowell stained by Hoechst 33342 (top) and the absence of Propidium Iodide stain in the corresponding position (dead cell stain; bottom); in the bottom image, the green dot in the center (if seen) marks the bottom of the nanowell and is not from a dead cell because it does not match the location of the Hoechst stained cell.

#### Save files:

- 1. Click the *File* tab and select [Save Files] to save the manually triaged file. Go to the *Summary* Tab to see the number of wells selected from each individual sample for RT dispense.
- 2. If you would like to down-select nanowells, select [Save Filter File downselect].
- 3. Enter the desired number of nanowells for the cell- and control-containing nanowells. If there are fewer wells checked under the "Candidate" column than what you specified, the software will automatically select up to the maximum possible numbers.

|           |          | Custon | FILTERFILTE | хроп |     |        |
|-----------|----------|--------|-------------|------|-----|--------|
| Sample:   | Neg Ctrl |        |             |      | 4   | *<br>* |
| Sample:   | Pos Ctrl |        |             |      | 4   | -      |
| Sample:   | sample   |        |             |      | 323 | A V    |
|           |          |        |             |      |     |        |
|           |          |        |             |      |     |        |
|           |          |        |             |      |     |        |
|           |          |        |             |      |     |        |
| Total: 33 | 1        |        |             | O    | ¢   | Cancel |

Figure 35. Save filter file by down selecting nanowells.

- 4. Save the filter file after downselecting the number of wells. A 72 x 72 grid of the entire chip will be saved as a CSV file automatically named as <Chip ID>.CSV, where "1" marks included nanowells for future dispense and "0" marks those that are not.
- 5. Copy the filter file (.csv file) and bring it with you to the MSND. It will be used for dispensing the RT reaction mix.

## E. Protocol: Anneal UMIs and nanowell barcodes

#### Procedure:

- 1. Remove the Chip Holder with chip from the freezer. Take the chip out of Chip Holder and thaw the Chip at room temperature for 10 minutes to lyse cells. Use a Kimwipe to dry any liquid on the surface. Centrifuge the chip at  $3,220 \times g$  (minimum  $2,600 \times g$ ) for 3 minutes at 4° C.
- 2. Place the chip in the Chip Cycler equipped with a Chip Adapter and an Insulation Foam. Place the provided blotting paper on top of the chip. This will prevent the chip from adhering to the Insulation Foam (Figure 36).

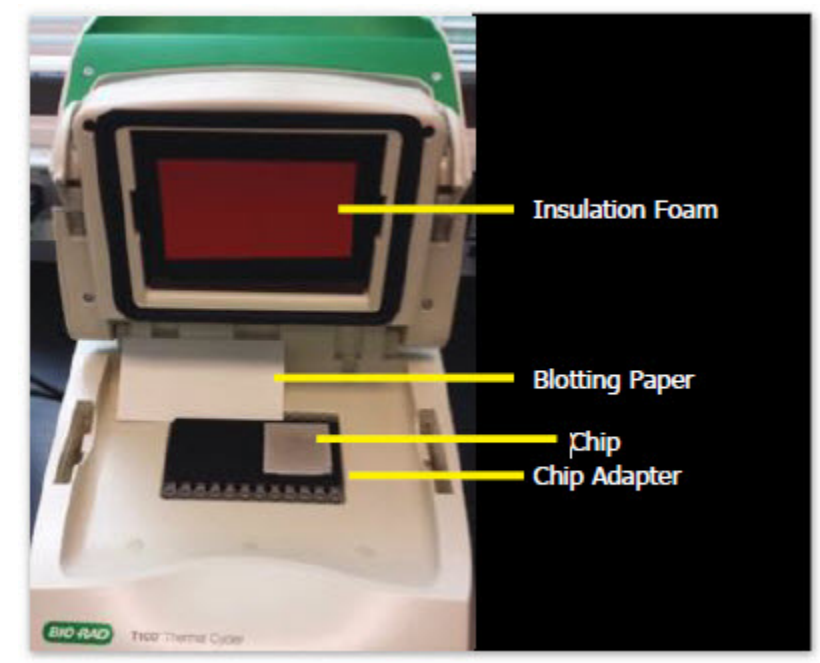

Figure 36. The Chip Cycler is equipped with a Chip Adapter and an Insulation Foam.

3. Run the thermal cycling program in Table IX to anneal the barcode oligos to poly(A)<sup>+</sup> RNA. This program, named 'ANNEALBC' was pre-entered in the Chip Cycler control software, under the folder "VAL-CHIP".

Table V. Thermal cycling program for UMIs and nanowell barcodes annealing in the chip.

| Temperature | Cycling time | Number of cycles |
|-------------|--------------|------------------|
| 72° C       | 3 minutes    | 1                |
| 4° C        | Forever      | Hold             |

4. Remove the chip from the Chip Cycler and centrifuge at 3,220 x g (minimum 2,600 x g) for 3 minutes at 4°C. Keep the chip at 4°C or on a pre-chilled Cold Block until you are ready for next step (Figure 37).

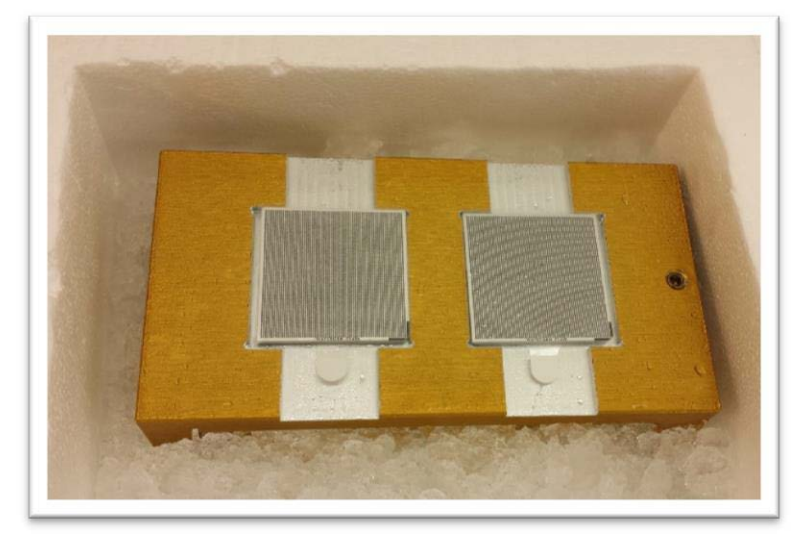

Figure 37. Place the chip on a cold block on ice.

# F. Protocol: Synthesize first and second strands with template switching

#### Procedure:

1. Prepare RT Reaction mix according to Table X.

Table VI. Recipe for RT Reaction Mix. 50 nl of the reaction mix will be added to each nanowell. Each nanowell already contains 50 nl of cell– or control– second diluent mix (Table V).

| Temperature                             | Supplied concentration | Volume to add per chip (µl) | Concentration at<br>RT reaction |
|-----------------------------------------|------------------------|-----------------------------|---------------------------------|
| Maxima H Minus RT buffer                | 5X                     | 88.0                        | 1X                              |
| dNTPs                                   | 10 mM                  | 44.0                        | 1 mM                            |
| RT E50LIGO                              | 100 µM                 | 4.4                         | 1 µM                            |
| D-RNase free water                      | NA                     | 57.2                        | NA                              |
| Maxima H Minus Reverse<br>Transcriptase | 200 U/µl               | 26.4                        | 12 U/µI                         |
| Total                                   |                        | 220.0                       |                                 |

2. Pipette 50 µl of RT Reaction Mix into the colored 384-plate source wells (Figure 38).

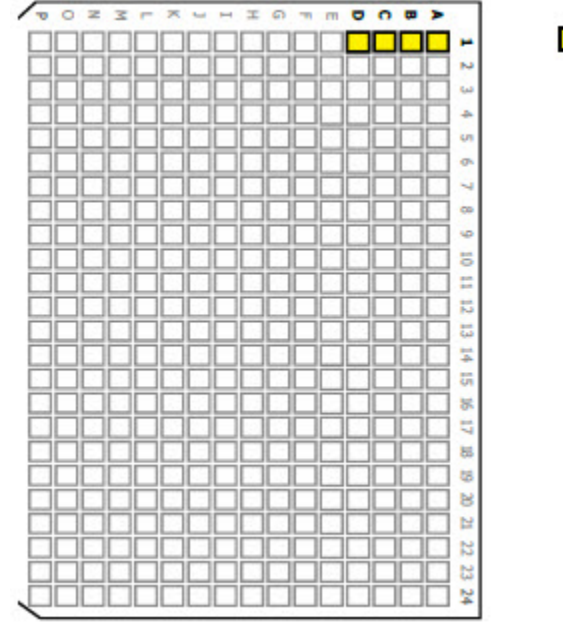

■ A1 to D1: Each with 50 µL of RT-PCR reaction mix

Figure 38. Aliquot 50 µl of RT Reaction Mix to the colored source wells.

- 3. Seal the 384-well source plate with a ThermalSeal RTS 384-well Plate Seal.
- 4. Centrifuge the source plate at  $3,220 \ge g$  (minimum  $2,600 \ge g$ ) for 3 minutes at 4°C.
- 5. Remove the seal and place the 384-well source plate in the MSND (Figure 6).
- 6. Place the chip in the Dispensing Platform and make sure that the chamfered corner is facing the bottom right (Figure 7). On the MSND Software screen, under the *Single Cell* tab, type or scan the chip number in the Chip ID field.

7. Under the *Single Cell* tab, click the browse button next to the "Filter file" field to load the filter file <Chip Number>.CSV file (Figure 39).

|               |                    |                       | _ |  |
|---------------|--------------------|-----------------------|---|--|
|               |                    | 73995                 |   |  |
| Cell dispen   | e                  |                       |   |  |
|               |                    | Dispense cells        |   |  |
| L             | - 45-              | No. 1                 |   |  |
| Filtered disp | ense               |                       |   |  |
| Filter file:  | 73995-val_prerun-F | RA_5184_FitterFile.cs | v |  |
| Chip ID:      | 73995              |                       |   |  |
|               |                    |                       |   |  |

Figure 39. Load the PredispensedFilter.CSV file into the MSND Software.

- 8. Click [Dispense RT buffer] and carefully go through all questions prompted and then Click [OK]. The MSND will dispense 50 nl of RT reaction mix into each nanowell.
- 9. After dispensing is completed, remove the chip from the Dispensing Platform and gently blot with the blotting paper and a Blotter (Figure 11).
- 10. Seal the blotted chip with a TE Sealing Film (Figures 12) using a Film Applicator.
- 11. Centrifuge the sealed chip at  $3,220 \ge g$  (minimum  $2,600 \ge g$ ) for 3 minutes at 4°C.
- 12. Run the Thermal Cycling Program in Table 11 in the Chip Cycler. This program, named 'RT-PCR' was pre-entered in the Chip Cycler control software, under the folder VAL-CHIP\. It is important to incubate the reaction for a full 1 hour and 30 minutes to facilitate full-length cDNA synthesis.

|               |                |            | 0 0 1        |           | · · · · ·         |
|---------------|----------------|------------|--------------|-----------|-------------------|
| I able VII. I | l hermal cycli | ig program | for first ar | nd second | strand syntheses. |

| Temperature | Cycling time      | Number of cycles |
|-------------|-------------------|------------------|
| 42° C       | 1 hour 30 minutes | 1                |
| 4° C        | Forever           | Hold             |

13. After the thermal cycling program is completed, remove the chip from the thermal cycler and centrifuge at 3,220 x g (minimum 2,600 x g) for 3 minutes at 4°C. Keep the chip on a pre-chilled Cold Block.

## G. Protocol: Collect DNA

#### **Procedure:**

1. Open the supplied ICELL8 Collection Kit. Label the 600  $\mu$ l capacity Collection Tube with the engraved chip number and attach the tube to the Collection Fixture (Figure 40).

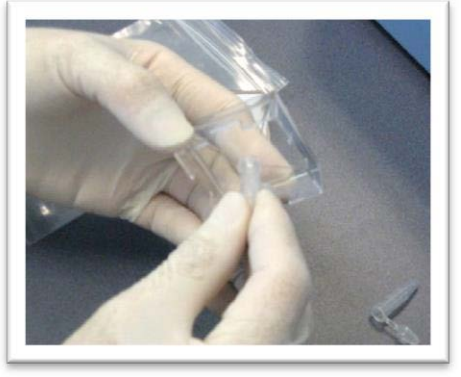

Figure 40. Attach the Collection Tube to a Collection Fixture.

2. Carefully peel off the TE Sealing Film from the chip (Figure 41).

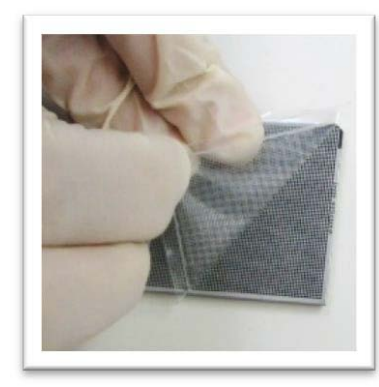

Figure 41. Carefully peel off the TE Sealing Film. Start from one corner and apply even pressure to pull.

 With the nanowells facing down, place the chip into an assembled Collection Module (Collection Tube and Collection Fixture) (Figure 42). Surface tension will hold the liquid in the nanowells. Place the chip with the nanowells facing down into Collection Module.

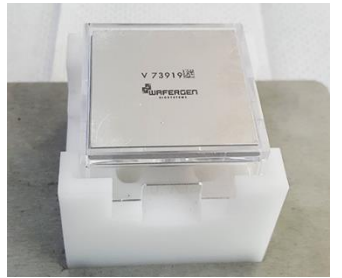

Figure 42. Place chip into Collection Module

4. Seal the chip and the top of the collection module with a supplied Collection Film.

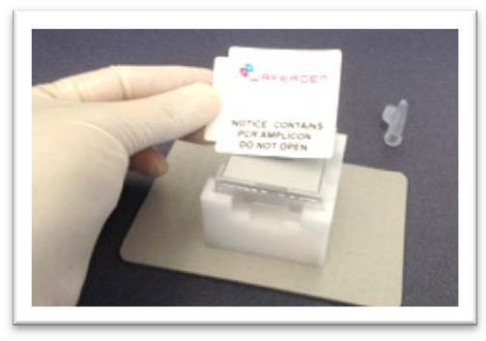

Figure 43. Secure with Collection Film.

- 5. With a Balance or blank chip, assemble another Collection Module. Centrifuge the balanced modules at  $3,220 \times g$  (minimum  $2,600 \times g$ ) for 10 minutes at 4°C.
- 6. Carefully remove the collection tube that has the cDNA (Figure 44). Attach the supplied second Collection Tube to the Collection Fixture and seal the entire module. Discard the module in a biohazard waste bin.

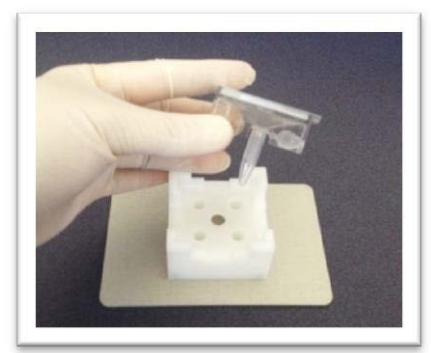

Figure 44. Remove the Collection Tube that has the eluent.

# H. Protocol: Concentrate cDNA products

#### Before you start:

In the DNA Clean & Concentrator-5 kit (Zymo Research), make sure that ethanol was added to make the wash buffer prior to the first use.

1. Transfer the cDNA eluent to a 1.5 ml D-RNase free microcentrifuge tube.

- 2. Measure the extracted volume with a pipette tip. Use the DNA Clean & Concentrator-5 kit (Zymo Research) to purify the cDNA product by following the manufacturer's protocol:
  - Add 7 volumes of DNA binding buffer to 1 volume of the cDNA product.
  - Transfer the mixture (~700 μl at a time) to a Zymo-Spin Column affixed with a Collection Tube.
  - Centrifuge at maximum speed ( $\geq 10,000 \ge g$ ) for 30 seconds. Discard the flow-through. Repeat until all mixture is collected in the same collection tube.
  - Add 200 µl DNA Wash Buffer to the column. Centrifuge for 30 seconds. Repeat the wash step, for a total of 2 washes.
  - Spin the column at maximum speed  $(\geq 10,000 \text{ x } g)$  for 1 min to dry the column matrix.
  - Add 20 µl of D-RNase free water directly to the column matrix and incubate at room temperature for 1 minute. Transfer the column to a 1.5 ml D-RNase free microcentrifuge tube and centrifuge at maximum speed (≥ 10,000 x g) for 30 seconds to elute the cDNA. You will end up with ~18 µl of eluent.

#### Treat with Exonuclease I:

1. Transfer exactly 17 µl of the cDNA eluent to a 0.2 ml D-RNase free PCR tube.

| Component          | Supplied concentration | Volume to add<br>per tube (µl) | Final concentration at incubation |
|--------------------|------------------------|--------------------------------|-----------------------------------|
| Concentrated cDNA  | NA                     | 17                             | NA                                |
| Exonuclease Buffer | 10X                    | 2                              | 1X                                |
| Exonuclease I      | 20 U/µl                | 1                              | 1 U/µl                            |
| Total              |                        | 20                             |                                   |

Table VIII. Reaction mix for the Exonuclease I reaction.

2. Combine the Exonuclease I reaction components (Table XII).

- 3. Place the PCR tube in a conventional thermal cycler.
- 4. Incubate the reaction with the thermal cycling profile in Table XIII.

Table IX. Thermal cycling program for the Exonuclease I reaction.

| Temperature | Cycling time | Number of cycles |
|-------------|--------------|------------------|
| 37 ° C      | 30 minutes   | 1                |
| 80 ° C      | 20 minutes   | 1                |
| 4° C        | Forever      | Hold             |

## I. Protocol: Amplify full-length cDNA

#### Procedure:

1. Prepare the PCR reaction master mix according to Table XIV in a 0.2 ml D-RNase free PCR tube using Advantage 2 PCR kit.

Table X. Reaction mix for amplifying full-length cDNA

| Component                      | Supplied concentration | Volume to add<br>per tube (µl) | Concentration at PCR reaction |
|--------------------------------|------------------------|--------------------------------|-------------------------------|
| Exonuclease I treated cDNA     | NA                     | 20                             | NA                            |
| 10X Advantage 2 PCR Buffer     | 10X                    | 5                              | 1X                            |
| s50X dNTP Mix                  | 50X                    | 1                              | 1X                            |
| Amp Primer                     | 10 µM                  |                                | 200 nM                        |
| 50X Advantage 2 Polymerase Mix | 50X                    |                                | 1X                            |
| D-RNAse free water             | NA                     | 22                             | NA                            |
| Total                          |                        | 50                             |                               |

2. Place the tube containing the reaction mix in a conventional Thermal Cycler and run the thermal cycling program in Table XV.

| Temperature (°C) | Cycling time | Number of cycles |
|------------------|--------------|------------------|
| 95               | 1 minute     | 1                |
| 95               | 15 seconds   |                  |
| 65               | 30 seconds   | 18               |
| 68               | 6 minutes    |                  |
| 72               | 10 minutes   | 1                |
| 4                | Forever      | Hold             |

Table XI. Thermal cycling program for full-length cDNA amplification.

**NOTE:** Here is a safe point to stop. Store the amplified full-length cDNA at  $-20^{\circ}$ C or leave it in the Thermal Cycler until you are ready for next step.

## J. Protocol: Purify the full-length ds cDNA

#### Before you start:

- Equilibrate the DNA Beads to room temperature prior to use.
- Prepare fresh 70% vol/vol ethanol. Use an anhydrous ethanol stock.

#### Procedure:

- 1. Purify the amplified full-length cDNA product with room temperature DNA Beads.
- 2. Add 0.6X volume of well-vortexed DNA Beads. For example, to a 50 µl of cDNA suspension, add 30 µl of DNA Beads.
- 3. Vortex to mix. Spin down briefly to collect all liquid.
- 4. Incubate the mixture at room temperature for 5 minutes. Place the reaction on a magnetic stand for 2 minutes to separate beads from the solution.
- 5. Carefully remove the supernatant with a pipette. Discard the supernatant.
- 6. Wash the pellet with 200 μl of 70% vol/vol ethanol. Incubate the reaction on the magnetic stand at room temperature for 1 minute. Carefully remove and discard the supernatant. Repeat one more time to wash, for a total of 2 washes.
- 7. Air-dry the washed beads at room temperature for ~5 minutes. Visually examine the pellet to make sure that it is dry. Do not over-dry the pellet.
- 8. Add 12  $\mu$ l of D-RNase free water. Pipette up and down to mix. Make sure that all beads are suspended.
- 9. Centrifuge briefly to collect all liquid. Incubate at room temperature for 5 minutes and then incubate on a magnetic stand for 1 minute.
- 10. Carefully transfer the supernatant with a pipette. Save the supernatant.

## K. Protocol: Quantify the full-length ds cDNA

#### Procedure:

 Examine the purified ds cDNA length distribution. Dilute the purified cDNA product 1:10 times. Use 1 µl of the purified product and diluted purified product to run on an Agilent's High Sensitivity DNA chip (Figure 45).

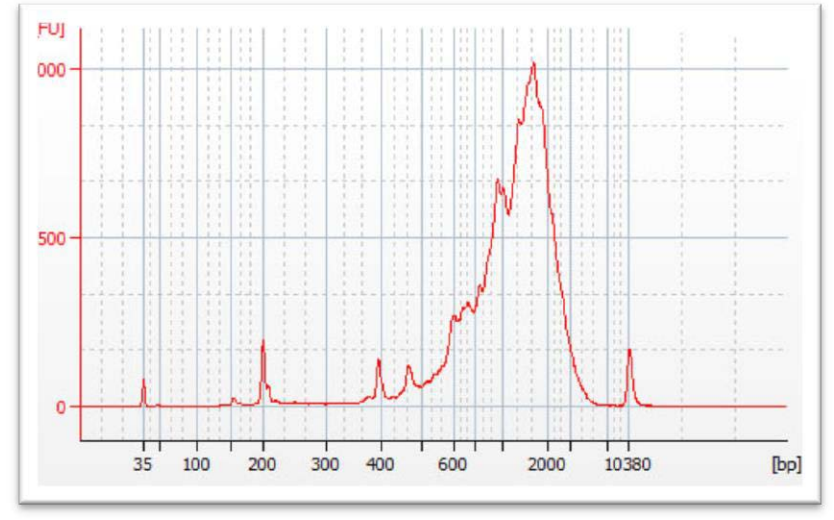

Figure 45. A typical Bioanalyzer trace of the purified full-length ds cDNA.

 Quantify the purified ds cDNA product with the Qubit dsDNA HS Fluorometric Assay (Life Technologies) according to manufacturer's instructions. Use 2-3 μl of diluted purified cDNA product for Qubit quantification.

## L. Protocol: Prepare sequencing library with Nextera XT (Illumina)

#### Before you start:

- Remove the ATM (Amplicon Tagment Mix) and TD (Tagment DNA Buffer) reagents from the Nextera XT DNA Library Preparation Kit to thaw on ice.
- Thaw the ds cDNA if previously frozen. Dilute the ds cDNA to 0.2 ng/µl. Use 1 ng of the purified ds cDNA for library preparation. You will end up with ~20 nM of final purified library in a total of ~10 µl volume. Setup multiple identical Nextera XT reactions to increase the final library yield if desired.
- Make sure that the NT (Neutralize Tagment Buffer) reagent is equilibrated to room temperature and does not contain precipitate; if seen, vortex to resuspend the particulates.

#### Note:

• The Nextera XT DNA Library Preparation Kit and Index Kit(s) are not supplied.

#### **Procedure:**

1. Set up the tagmentation, neutralization, and PCR reactions according to manufacturer's recommendations.

2. Assemble the reagent components (Table XVI) in a 0.2 ml D-RNase free tube.

| Component                    | Concentration | Volume to add per tube (µl) |
|------------------------------|---------------|-----------------------------|
| TD                           | NA            | 10                          |
| Purified and diluted ds cDNA | 0.2 ng/µl     | 5                           |
| ATM                          | NA            | 5                           |
| Total                        |               | 20                          |

 Table XII. Nextera XT tagmentation reaction mix

3. Centrifuge briefly to collect all liquid. Incubate the reaction in a conventional Thermal Cycler with the cycling program in Table XVII.

 Table XIII. Thermal cycling program for tagmentation.

| Temperature | Cycling time | Number of cycles |
|-------------|--------------|------------------|
| 55° C       | 5 minutes    | 1                |
| 10° C       | Forever      | Hold             |

- 4. Immediately after cooling, add 5 μl of NT buffer to the reaction mix. Mix by pipetting up and down 5 times.
- 5. Centrifuge briefly. Incubate at room temperature for 5 minutes.
- 6. Thaw one tube of i7 index primer (orange cap) from the Nextera XT Index Kit. Replace the orange cap with a new cap after each use to avoid index contamination. Mark the i7 index tube that you have used. The i5 index primer (white cap) supplied in the Nextera XT Index Kit will **NOT** be used.
- 7. Thaw the supplied Nextera Primer P5.
- 8. Assemble the amplification reaction according to Table XVIII in a 0.2 ml D-RNase free PCR tube.

Table XIV. Reagent components for the Nextera XT library amplification reaction

| Component                    | Concentration | Volume to add per tube (µl) |
|------------------------------|---------------|-----------------------------|
| TD                           | NA            | 10                          |
| Purified and diluted ds cDNA | 0.2 ng/µl     | 5                           |
| ATM                          | NA            | 5                           |
| Total                        |               | 20                          |

9. Vortex to mix. Centrifuge briefly to collect all liquid.

10. Incubate the reaction with the thermal cycling program in Table XIX.

| Temperature (°C) | Cycling time | Number of cycles |
|------------------|--------------|------------------|
| 72               | 3 minutes    | 1                |
| 95               | 30 seconds   | 1                |
| 95               | 10 seconds   |                  |
| 55               | 30 seconds   | 12               |
| 72               | 30 seconds   |                  |
| 72               | 5 minutes    | 1                |
| 10               | Forever      | Hold             |

Table XV. Thermal cycling program to amplify the Nextera XT library.

# M. Protocol: Purify sequencing library and size select

#### Procedure:

- 1. Purify the amplified library with the supplied DNA Beads. Equilibrate the DNA Beads suspension to room temperature prior to use.
- 2. Add 1X beads. For example, add 50 µl of beads to 50 µl of the amplified library product.
- 3. Wash and air-dry the bead pellet (Section IV.J. Steps 6-9). Add 51  $\mu$ l of D-RNase free water to the dried bead pellet for elution. You will end up with ~50  $\mu$ l.
- 4. Add 0.5X beads (25 μl) to the 1X bead-purified eluent (the 50 μl eluent obtained from the previous step). Vortex to mix. Spin down briefly to collect all liquid.
- 5. Incubate the mixture at room temperature for 5 minutes. Place the reaction on the magnetic stand for 2 minutes to separate beads from the solution.
- 6. Carefully transfer the supernatant with a pipette. Save the supernatant. Discard the beads.
- Add 0.2X DNA Beads suspension (10 μl) to the supernatant. Wash and air-dry the bead pellet (Section IV.J. Steps 6-9). Add 11 μl of D-RNase free water to the air-dried beads for elution. You will end up with ~10 μl of >15 nM final library.

#### N. Protocol: Assess sequencing library quality and quantity

#### **Procedure:**

1. Examine the purified final library length distribution. Run 1 μl of the purified product on an Agilent's High Sensitivity DNA chip (Figure 46).

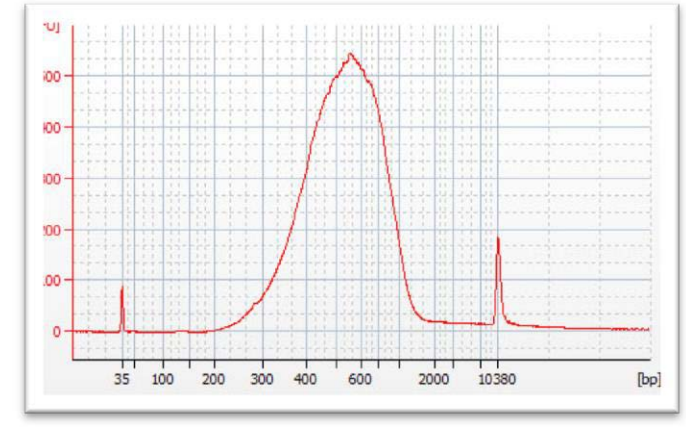

Figure 46. A typical Bioanalyzer trace of the purified Nextera XT library.

- 2. Quantify the diluted library with the KAPA Library Quantification kit for Illumina (KAPA Biosystems).
- 3. Store the sequencing library at  $-20^{\circ}$ C.

| Contact Us                     |                                                |  |
|--------------------------------|------------------------------------------------|--|
| Customer Service/Ordering      | Technical Support                              |  |
| tel: 800.662.2566 (toll-free)  | tel: 800.662.2566 (toll-free)                  |  |
| fax: 800.424.1350 (toll-free)  | fax: 800.424.1350 (toll-free)                  |  |
| web: takarabio.com             | web: takarabio.com                             |  |
| e-mail: ordersUS@takarabio.com | e-mail: <u>technical_support@takarabio.com</u> |  |

## **Notice to Purchaser**

Our products are to be used for **Research Use Only**. They may not be used for any other purpose, including, but not limited to, use in humans, therapeutic or diagnostic use, or commercial use of any kind. Our products may not be transferred to third parties, resold, modified for resale, or used to manufacture commercial products or to provide a service to third parties without our prior written approval.

Your use of this product is also subject to compliance with any applicable licensing requirements described on the product's web page at takarabio.com. It is your responsibility to review, understand and adhere to any restrictions imposed by such statements

#### © 2018 Takara Bio Inc. All Rights Reserved.

All trademarks are the property of Takara Bio Inc. or its affiliate(s) in the U.S. and/or other countries or their respective owners. Certain trademarks may not be registered in all jurisdictions. Additional product, intellectual property, and restricted use information is available at <u>takarabio.com</u>.

This document has been reviewed and approved by the Quality Department.